# ExpressCluster<sup>®</sup> X for Linux

VMware vSphere<sup>™</sup> System Configuration Guide

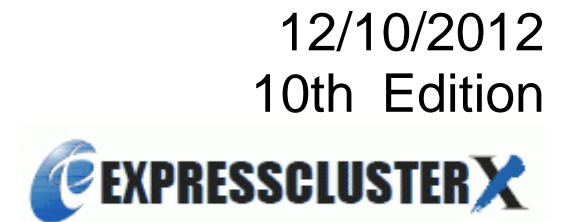

# **Revision History**

| Edition | Revised<br>Date | Description                                                                                                    |  |
|---------|-----------------|----------------------------------------------------------------------------------------------------|--|
| 1       | 07/14/2009      | Created                                                                                                    |  |
| 2       | 08/21/2009      | Correspond to the internal version 2.1.1-1                                                                                                    |  |
| 3       | 02/26/2010      | Added the procedure for adding a second virtual NIC<br>Added the procedure for associating a physical NIC with a virtual NIC<br>Added the firewall settings of vSphere<br>Added the settings for detecting an NIC error on a host<br>Added the settings of userw |  |
| 4       | 07/09/2010      | Changed the document construction such as chapter<br>Corrected broken links, typo errors                                                                                                    |  |
| 5       | 10/01/2010      | Corresponds to ExpressCluster X3.0                                                                                                    |  |
| 6       | 12/06/2010      | Deleted Shared-disk type cluster construction by virtual disk                                                                                                    |  |
| 7       | 08/01/2011      | Corrected notational errors                                                                                                    |  |
| 8       | 10/11/2011      | Corresponds to ExpressCluster X 3.1 and VMware vSphere 5                                                                                                    |  |
| 9       | 09/30/2012      | Added the settings of management OS                                                                                                    |  |
| 10      | 12/10/2012      | Corresponds to VMware vSphere 5.1.                                                                                                    |  |

© Copyright NEC Corporation 2009. All rights reserved.

# Disclaimer

Information in this document is subject to change without notice.

NEC Corporation is not liable for technical or editorial errors or omissions in the information in this document.

You are completely liable for all risks associated with installing or using the product as described in this manual to obtain expected results and the effects of such usage.

The information in this document is copyrighted by NEC Corporation.

No part of this document may be reproduced or transmitted in any form by any means, electronic or mechanical, for any purpose, without the express written permission of NEC Corporation.

# **Trademark Information**

ExpressCluster<sup>®</sup> X is a registered trademark of NEC Corporation.

AMD and AMD Virtualization are trademarks of Advanced Micro Devices, Inc.

Intel, Pentium, Xeon, and Intel VT are registered trademarks or trademarks of Intel Corporation. VMware and vMotion are registered trademarks of VMware, Inc. in the United States.

Linux is a registered trademark of Linux Torvalds in the United States and other countries.

Other product names, company names, and products written in this manual are trademarks or registered trademarks of their respective companies.

# CONTENTS

| INTRODUC                                                                                                    | TION                                                                                                    | vi                                                                                                    |
|----------------------------------------------------------------------------------------------------|----------------------------------------------------------------------------------------------------|----------------------------------------------------------------------------------------------------|
| Target Rea<br>ExpressClu<br>Organizatio<br>Convention<br>Terms used                                                                                                    | iders and Purpose<br>uster X Documentation Set<br>on of This Manual<br>is<br>d in This Document                                                                                                    | vi<br>vii<br>viii<br>viii<br>ix<br>x                                                                            |
| Chapter 1                                                                                                    | Configurations                                                                                                    |                                                                                                    |
| Inter-host C<br>Inter-guest<br>Inter-manag<br>Physical se<br>VMware H4                                                                                                    | DS clusters<br>OS clusters<br>gement OS clusters<br>erver-to-virtual machine cluster<br>A associations                                                                                                    |                                                                                                    |
| Chapter 2                                                                                                    | Operating environment                                                                                                    |                                                                                                    |
| Chapter 3                                                                                                    | Notes                                                                                                    |                                                                                                    |
| Notes on us<br>Notes on us<br>Notes on in<br>Notes on in<br>Notes on us<br>Notes on us<br>Notes on us<br>Notes on us<br><b>Chapter 4</b><br>Settings for<br>Settings for<br>Settings for<br>Settings for<br>Settings for<br>Settings for | sing ExpressCluster on Service Console<br>sing ExpressCluster on virtual machine<br>sing ExpressCluster on the management OS<br>inter-host OS clusters<br>inter-guest OS clusters<br>hysical server-to-virtual machine clusters<br>sing vMotion concurrently<br>sing VMware HA concurrently<br><b>Virtual environment setup procedures</b><br>r inter-host OS clusters<br>r inter-guest OS clusters<br>r inter-guest OS clusters<br>r inter-management OS clusters<br>r inter-management OS clusters | 19<br>19<br>20<br>21<br>22<br>22<br>22<br>24<br>24<br>24<br>25<br><b>27</b><br>27<br>27<br>28<br>30<br>31<br>31 |
| Chapter 5                                                                                                    | Cluster Environment Setup Procedure                                                                                                    |                                                                                                    |
| Setting up a<br>Setting up a<br>Setting up i<br>Setting up a<br>Setting up a<br>Setting up a<br>Associating                                                                                                    | an inter-host OS cluster<br>an inter-guest OS cluster<br>inter-management OS clusters<br>a physical server-to-virtual machine cluster<br>Virtual machine controlling resource<br>Virtual machine monitoring monitor<br>g with VMware HA                                                                                                    | 32<br>39<br>41<br>52<br>54<br>63<br>68                                                                          |
| Appendix A                                                                                                    | A Sample Scripts                                                                                                    | 71                                                                                                    |

# INTRODUCTION

# **Target Readers and Purpose**

This manual is intended for administrators who want to build a cluster system, system engineers who want to provide user support, and maintenance personnel.

This manual introduces software whose operation in an ExpressCluster environment has been checked. The software and setup examples introduced here are for reference only. They are not meant to guarantee the operation of each software product.

# ExpressCluster X Documentation Set

#### 1. ExpressCluster Manuals

The ExpressCluster manuals consist of the four guides below. The title and purpose of each guide is described below:

#### ExpressCluster X Getting Started Guide

This guide is intended for all users. The guide covers topics such as product overview, system requirements, and known problems.

#### ExpressCluster X Installation and Configuration Guide

This guide is intended for system engineers and administrators who want to build, operate, and maintain a cluster system. Instructions for designing, installing, and configuring a cluster system with ExpressCluster are covered in this guide.

#### ExpressCluster X Reference Guide

This guide is intended for system administrators. The guide covers topics such as how to operate ExpressCluster, function of each module, maintenance-related information, and troubleshooting. The guide is supplement to the *ExpressCluster X Installation and Configuration Guide*.

#### ExpressCluster X Integrated WebManager Administrator's Guide

This guide is intended for system administrators who manage cluster system using ExpressCluster with ExpressCluster Integrated WebManager and for system engineers who introduce the Integrated WebManager. In this guide, details on required items for introducing the cluster system using the Integrated WebManager are explained in accordance with the actual procedures.

#### ExpressCluster X WebManager Mobile Administrator's Guide

#### – ExpressCluster X 3.1 or later

This guide is intended for system administrators who manage cluster system using ExpressCluster with ExpressCluster WebManager Mobile and for system engineers who introduce the WebManager Mobile. In this guide, details on required items for introducing the cluster system using the WebManager Mobile are explained in accordance with the actual procedures.

For details about the ExpressCluster manuals, see the following web site. **ExpressCluster Web Site** <u>http://www.nec.com/expresscluster/</u>

2. VMware vSphere document For details about the VMware vSphere, see VMware vSphere document.

VMware vSphere document http://www.vmware.com/support/pubs/

# **Organization of This Manual**

# Chapter 1 Configuration

Provides feasible cluster systems by combining VMware vSphere and ExrpressCluster.

### Chapter 2 Operating environment Provides operation environments when combining VMware vSphere and ExrpressCluster.

# Chapter 3 Notes Provides notes when combining VMware vSphere and ExrpressCluster.

#### Chapter 4 Virtual environment Provides instructions on how to construct a virtual environment when combining VMware vSphere and ExpressCluster.

#### Chapter 5 Cluster Environment Setup Procedure Provides instructions on how to construct the cluster system when combining VMware vSphere and ExpressCluster.

# Conventions

In this guide, Note, Important, Related Information are used as follows:

#### Note:

Used when the information given is important, but not related to the data loss and damage to the system and machine.

#### Important:

Used when the information given is necessary to avoid the data loss and damage to the system and machine.

#### **Related Information:**

Used to describe the location of the information given at the reference destination.

The following conventions are used in this guide.

| Convention                                         | Usage                                                                                                    | Example                                                                                        |
|----------------------------------------------------|----------------------------------------------------------------------------------------------------|------------------------------------------------------------------------------------------------|
| Bold                                               | Indicates graphical objects,<br>such as fields, list boxes, menu<br>selections, buttons, labels,<br>icons, etc.                    | In <b>User Name</b> , type your name.<br>On the <b>File</b> menu, click <b>Open Database</b> . |
| Angled<br>bracket<br>within the<br>command<br>line | Indicates that the value specified inside of the angled bracket can be omitted.                                                    | clpstat -s[-h <i>host_name</i> ]                                                               |
| Monospace<br>(courier)                             | Indicates path names,<br>commands, system output<br>(message, prompt, etc),<br>directory, file names, functions<br>and parameters. | c:\Program files\EXPRESSCLUSTER                                                                |
| Monospace<br>bold<br>(courier)                     | Indicates the value that a user actually enters from a command line.                                                               | Enter the following:<br>clpcl -s -a                                                            |
| Monospace<br>italic<br>(courier)                   | Indicates that users should<br>replace italicized part with<br>values that they are actually<br>working with.                      | clpstat -s [-h <i>host_name</i> ]                                                              |

# Terms used in This Document

The meanings of terms used in this guide are provided below.

| Term                                        | Abbreviation        | Explanation                                                                                                    |
|---------------------------------------------|---------------------|----------------------------------------------------------------------------------------------------|
| Physical server                             | SV                  | Server on which VMware ESX or another OS is running                                                                                              |
| Standalone OS                               | Operating<br>system | Normal OS used on its own, not with a virtualization platform                                                                                    |
| Host OS                                     | Host                | OS installed on a physical server as the virtualization platform, such as VMware ESX                                                             |
| Virtual machine                             | VM                  | Virtual server or client created on a host OS                                                                                                    |
| Guest OS                                    | Guest               | OS installed on a virtual machine                                                                                                    |
| Management OS                               | <i>←</i>            | Service Console is not offered for VMware ESXi. The management OS is a guest OS that is used to manage the host OS, in place of Service Console. |
| ExpressCluster X                            | CLS                 | ExpressCluster X                                                                                                    |
| ExpressCluster X SingleServerSafe           | SSS                 | ExpressCluster X SingleServerSafe                                                                                                    |
| Application                                 | AP                  | Business application                                                                                                    |
| VMware vSphere Management<br>Assistant      | vMA                 | Management OS offered by VMware to manage the host OS                                                                                            |
| VMware vSphere CLI (Command Line Interface) | CLI                 | Command interface offered to manage and control the host OS                                                                                      |

# **Chapter 1 Configurations**

By combining VMware vSphere and ExpressCluster, clusters that have the configurations below can be set up.

# Inter-host OS clusters

ExpressCluster X is installed on the VMware ESX Service Console to cluster physical servers together. Both normal applications and guest OSs can be failed over.

By associating guests with hosts, applications in guest OSs can be monitored.

For details about how to set up the cluster, see "Setting up an inter-host OS cluster" (on page 32). If using a guest-to-host association, see "Using a guest-to-host association in an inter-host OS cluster" (on page 38).

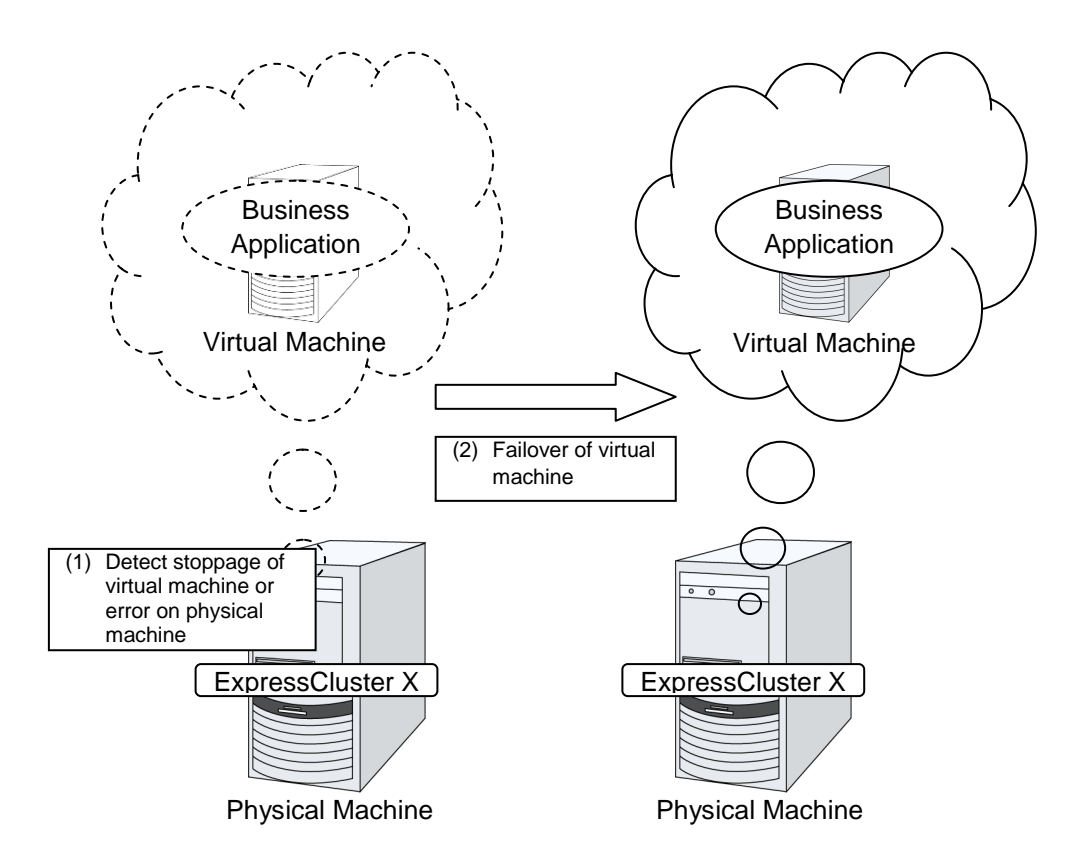

Figure 1: Overview of an inter-host OS cluster

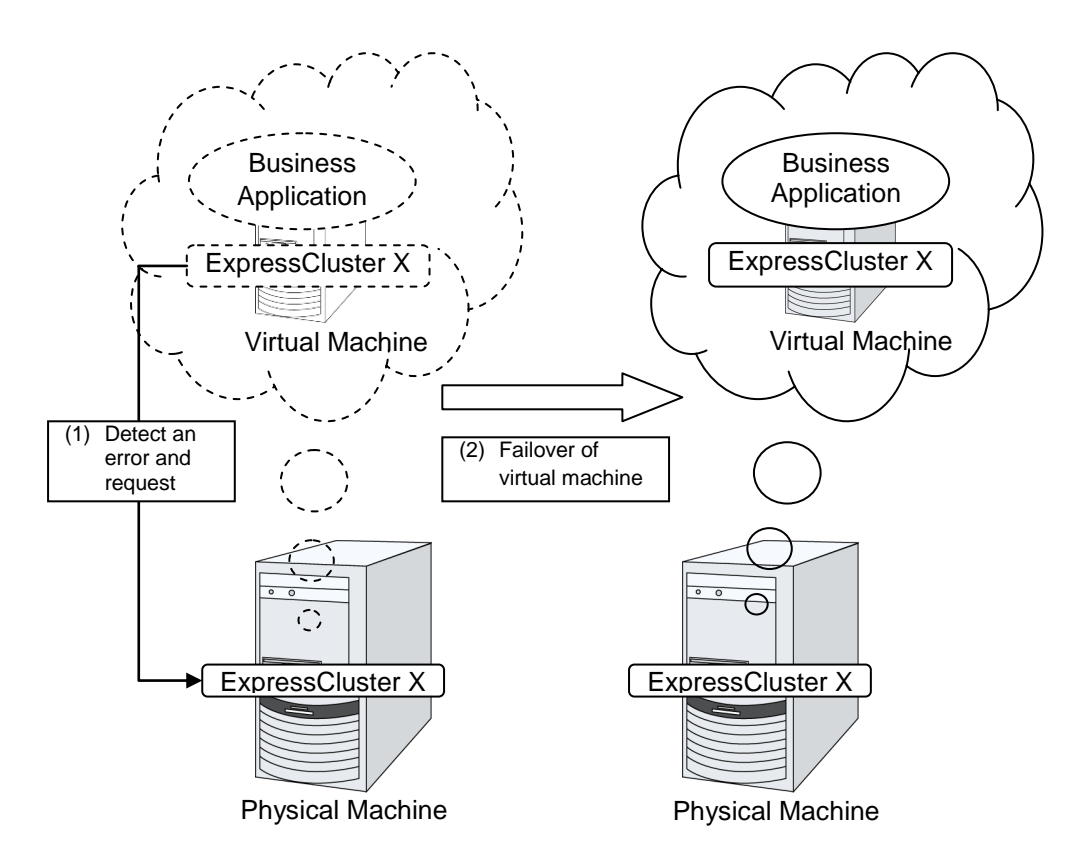

Figure 2: Overview of an inter-host OS cluster when guest-to-host associations are used

# **Inter-guest OS clusters**

ExpressCluster X is installed on guest OSs to cluster virtual machines together. As in normal cluster systems, applications can be failed over, improving operational availability.

For details about how to set up the cluster, see "Setting up an inter-guest OS cluster" (on page39).

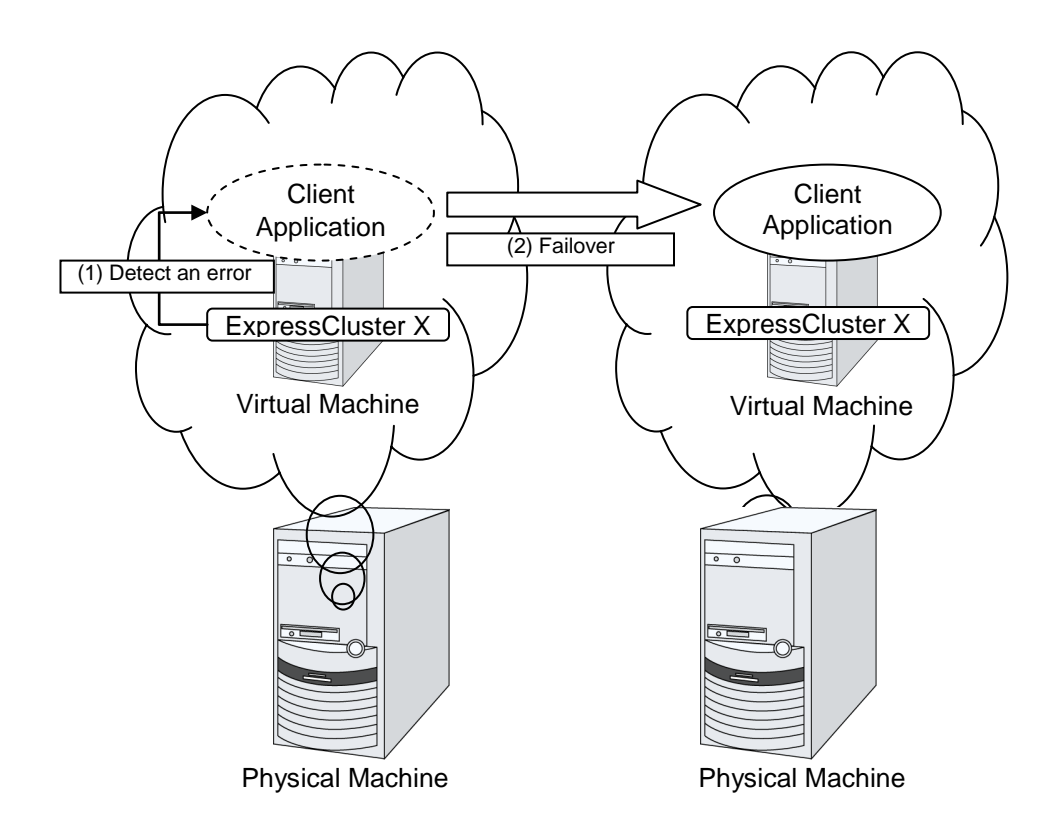

Figure 3: Overview of an inter-guest OS cluster of the mirror disk type

# Inter-management OS clusters

HyperVisor offered by VMware vSphere 5 is integrated into VMware ESXi, so that Service Console, offered with the conventional VMware ESX, cannot be used.

The management OS (virtual machine) is provided for each host as a substitute for Service Console to manage the virtual machine. Installing ExpressCluster X under this management OS enables the guest OS to be subjected to failover in the VMware ESXi environment, in addition to ordinary business applications.

Moreover, when using vMA (VMware vSphere Management Assistant) as the management OS, you can monitor the physical machine in exactly the same way as with Service Console by using Remote CLI and vSphere API for managing and controlling VMware ESXi.

For details on the cluster configuration procedure, see "Setting up inter-management OS clusters" (on page 41).

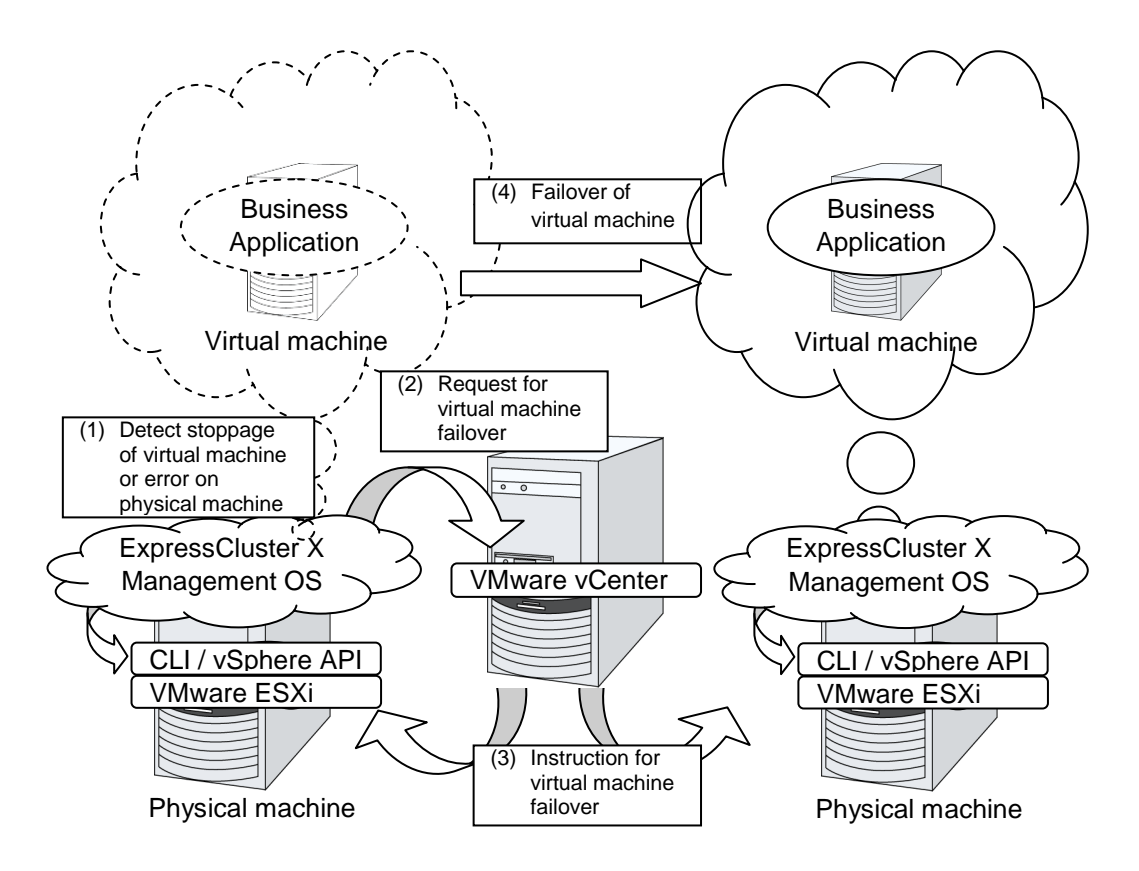

Figure 4: Outline of an inter-management OS cluster

# Physical server-to-virtual machine cluster

ExpressCluster X is installed on the OS running on a physical server and on the OS running on a virtual machine to cluster the physical server and virtual machine together. As in normal cluster systems, applications can be failed over.

For details about how to set up the cluster, see "Setting up a physical server-to-virtual machine cluster" (on page 52).

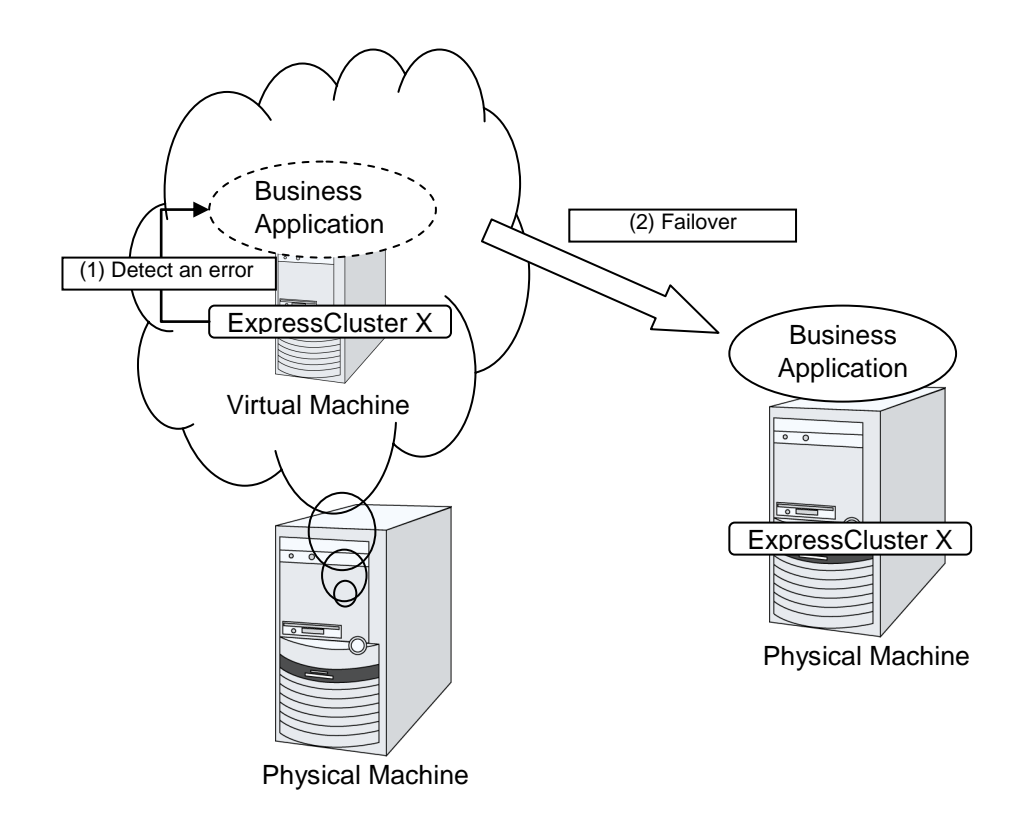

#### Figure 5: Overview of a physical server-to-virtual machine cluster of the mirror disk type

# VMware HA associations

A virtual machine sets up VMware HA, and, if a guest OS fails or the vCenter-to-ESX network is disconnected, the guest OS is failed over.

By installing ExpressCluster X SingleServerSafe on the VMware ESX Service Console, physical hardware errors that cannot be detected by VMware can be detected. If, in particular, an error is detected in the shared disk in which a guest OS is stored, ESX is shut down immediately so operations do not continue on the guest OS, which runs unstably. (Figure 6)

Also, by installing ExpressCluster X on a guest OS, guest OS errors (including virtual hardware errors and application errors) can be detected, so operations can be failed over. (Figure 7)

For details about how to set up this configuration, see "Associating with VMware HA" (on page 68).

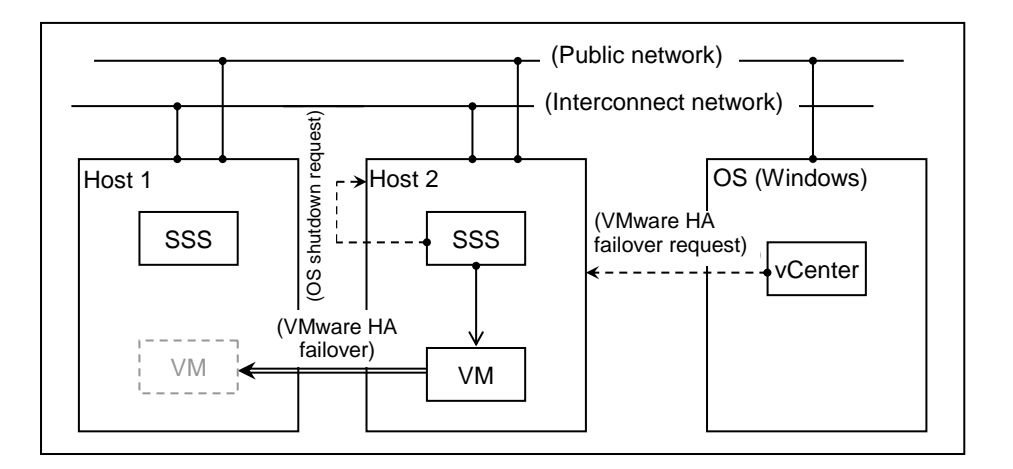

Figure 6: Overview of the configuration of associations between ExpressCluster X SingleServerSafe on hosts and VMware HA

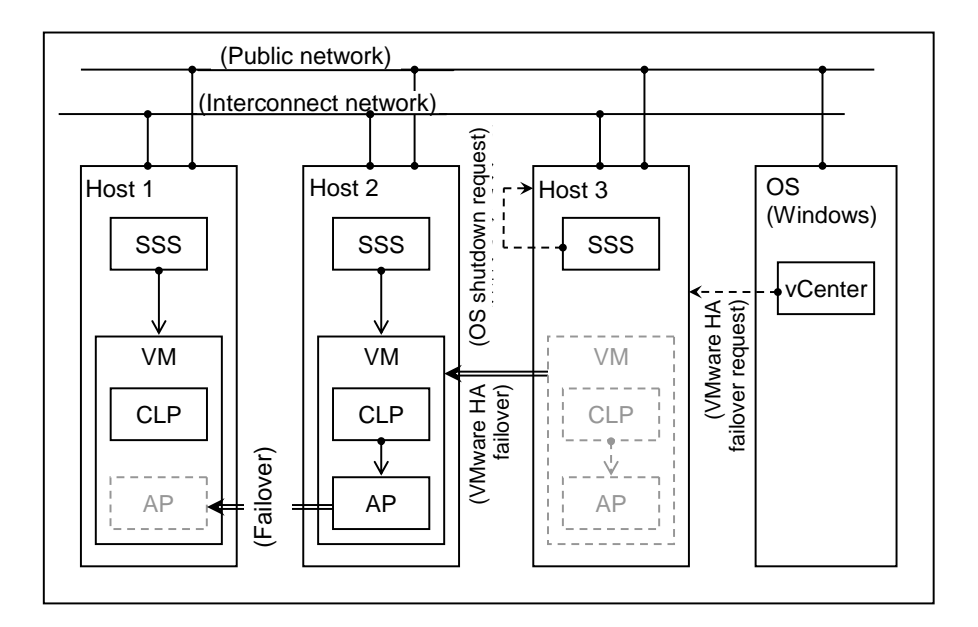

Figure 7: Overview of the configuration of associations among ExpressCluster X on guests, ExpressCluster X SingleServerSafe on hosts, and VMware HA

# Chapter 2 Operating environment

The versions of VMware vSphere and ExpressCluster covered in this chapter are as follows:

| VMware vSphere<br>Version                      | Cluster<br>configuration       | Associated<br>ExpressCluster<br>version | Construction procedure                                                                                                    |
|------------------------------------------------|--------------------------------|-----------------------------------------|----------------------------------------------------------------------------------------------------|
| VMware vSphere<br>4.0<br>VMware vSphere<br>4.0 | Inter-host OS<br>cluster       | ExpressCluster X 2.1<br>for Linux       | Setting up an inter-host OS cluster<br>(on page 32)<br>The script needs to be used to control<br>and monitor the virtual machine.                                                                                                    |
| update 1<br>VMware vSphere                     |                                | ExpressCluster X 3.0 for Linux          | Setting up an inter-host OS cluster<br>(on page 32)                                                                                                    |
| 4.0<br>update 2                                |                                | ExpressCluster X 3.1 for Linux          |                                                                                                    |
| VMware vSphere<br>4.1                          | Inter-guest OS cluster         | ExpressCluster X 2.1 for Linux          | Setting up an inter-guest OS cluster<br>(on page 39)                                                                                                    |
| VMware vSphere<br>4.1                          |                                | ExpressCluster X 2.1<br>for Windows     |                                                                                                    |
| VMware vSphere                                 |                                | ExpressCluster X 3.0<br>for Linux       |                                                                                                    |
| update 2                                       |                                | ExpressCluster X 3.0<br>for Windows     |                                                                                                    |
|                                                |                                | ExpressCluster X 3.1<br>for Linux       |                                                                                                    |
|                                                |                                | ExpressCluster X 3.1<br>for Windows     |                                                                                                    |
| VMware vSphere 5<br>VMware vSphere             | Inter-guest OS<br>cluster      | ExpressCluster X 2.1<br>for Linux       | Setting up an inter-guest OS cluster<br>(on page 39)                                                                                                    |
| 5.1                                            |                                | ExpressCluster X 2.1<br>for Windows     |                                                                                                    |
|                                                |                                | ExpressCluster X 3.0<br>for Linux       |                                                                                                    |
|                                                |                                | ExpressCluster X 3.0<br>for Windows     |                                                                                                    |
|                                                |                                | ExpressCluster X 3.1<br>for Linux       |                                                                                                    |
|                                                |                                | ExpressCluster X 3.1<br>for Windows     |                                                                                                    |
|                                                | Inter-management<br>OS cluster | ExpressCluster X 3.1<br>for Linux       | Setting up inter-management OS<br>clusters (on page 41)<br>To monitor the host hardware, it is<br>necessary to use VMware vSphere<br>Management Assistant 5.0 as the<br>management OS, together with the<br>Sample Script shown in this manual. |

# **Table 1: Configuration**

# **Chapter 3 Notes**

# Notes on using ExpressCluster on Service Console

- Install x86\_64 version rpm (clusterpro-X.X.X-X.x86\_64.rpm) on Service Console.<sup>1</sup>
- Select keepalive as monitor method when using user-mode monitor resource (userw) or shutdown stall monitor.
- > The following functions are not available.
  - Mirror disk resource (md)
  - Hybrid disk resource (hd)
- When using ExpressCluster on Service Console, the firewall is needed to be configured so that the ExpressCluster communication port can be accessed.
- When using the second NIC, Service Console Port is needed to be added on the network configuration on the host.
- The same IP address cannot be set to each port of the network configuration of the host. When you want to use VMkernel and Service Console at the same time, set different IP addresses.
- Because the output destination of VMware ESX core is /var/core by default, the core cannot be collected by log collection function of ExpressCluster.
- VMware vSphere 5 cannot use Service Console because it can use only VMware ESXi 5.0 as HyperVisor.

# Notes on using ExpressCluster on virtual machine

- When you want to use the second physical adaptor, the virtual switch associated to it is needed to be created on the network configuration on the host.
- The NIC Link Up/Down monitor resource cannot be used. Use the IP monitor resource instead.

<sup>&</sup>lt;sup>1</sup> Be careful not to use the rpm for VMware ESX 3.5 Service Console (clusterpro-2.1.X-X.vmware.i386.rpm) for X2.1.

# Notes on using ExpressCluster on the management OS

- > ExpressCluster X 3.1 and later can be used.
  - Install x86\_64 version rpm in vMA.
- > Red Hat Enterprise Linux 6 to be used as a management OS
  - Internal version 3.1.4 or earlier: Cannot be used
  - Internal version 3.1.5 or later: Can be used
- > The following OSs have already been verified for management use:
  - VMware vSphere Management Assistant 5.0
  - VMware vSphere Management Assistant 5.1
  - Red Hat Enterprise Linux 5.5 (IA32 version/x86\_64 version)

For the internal version 3.1.5 or later:

- Red Hat Enterprise Linux 6.0 (IA32 version/x86\_64 version)
- To perform "Setting the host monitoring monitor" (on page 46), vMA must be used as the management OS.
- > To use the second physical adaptor, it is necessary to create a virtual switch connected to the second physical adapter in the host network configuration.
- The name of the virtual machine to be controlled by the virtual machine resource must be the same as its directory name in the data store. See "Changing the virtual machine name" (on page 30).

# Notes on inter-host OS clusters

- During cluster operation, do not execute Suspend for the virtual machine to be managed by ExpressCluster.
- If using a guest-to-host association, ExpressCluster X 2.1 or later must be installed in the guest OS.
- Make sure to set a VM Configuration File Path when setting the virtual machine resource.

| 4 | 🛃 [ vm1 ] Resource Properties                   |                                     |  |  |  |
|---|-------------------------------------------------|-------------------------------------|--|--|--|
| ĺ | Info Dependency Recovery Operation Details      |                                     |  |  |  |
|   | Common 🗃 server1 🖷 server2                      |                                     |  |  |  |
|   | Virtual Machine Type                            | vSphere 💌                           |  |  |  |
|   | Installation Destination of the Cluster Service | Host                                |  |  |  |
|   | Virtual <u>M</u> achine Name                    | esx_vm1                             |  |  |  |
|   | Data St <u>o</u> re Name                        |                                     |  |  |  |
|   | VM Configuration File Path                      | //mfs/volumes/datastore/vm1/vm1.vmx |  |  |  |
|   | IP Address of Host                              |                                     |  |  |  |
|   | UUID                                            |                                     |  |  |  |
|   | Library Path                                    | ▼                                   |  |  |  |
|   | U <u>s</u> er Name                              | root                                |  |  |  |
|   | Pass <u>w</u> ord                               | <u>C</u> hange                      |  |  |  |
|   | ✓ Us <u>e</u> vCenter                           |                                     |  |  |  |
|   | ⊻Center                                         | vcserver                            |  |  |  |
|   | User Name for vCenter                           | administrator                       |  |  |  |
|   | Password for vCenter                            | Change                              |  |  |  |
|   | Resource Pool Name                              |                                     |  |  |  |
|   |                                                 | Iuning                              |  |  |  |
|   |                                                 | OK Cancel Apply                     |  |  |  |

# Notes on inter-guest OS clusters

- > The COM heartbeat cannot be used.
- > The following functions that use the IPMI function cannot be used.
  - Forced stop function
  - Chassis ID lamp linkage function
  - Monitoring using user mode monitoring method "ipmi"
  - Monitoring using shutdown stall monitoring method "ipmi"
  - Final action of group resources when an activation/deactivation error is detected
    - "BMC Reset", "BMC Power Off", "BMC Power Cycle", "BMC NMI"
  - Final action of monitoring resources when an error is detected "BMC Reset", "BMC Power Off", "BMC Power Cycle", "BMC NMI"
- > To use a shared disk in this configuration, the following conditions must be met:
  - You must set the shared disk type of the virtual machine to **Raw device mapping**. In this case, it is recommended that "Physical" be selected for "Compatible mode".
  - Do not specify an iSCSI connection disk in Raw device mapping.
  - You must set the Share the SCSI bus setting of the SCSI controller of the virtual machine to Physical or Virtual. If you select Virtual, you cannot set up an inter-guest OS cluster across an ESX host as shown in Figure 3.
    Physical: Virtual disks can be shared among the VMs on all ESX hosts.
    Virtual: Virtual disks can be shared among the VMs on the same ESX host.
- During cluster operation, do not suspend a virtual machine by using Suspend. If you suspend a virtual machine by using Suspend, ExpressCluster will detect a heartbeat timeout, and a failover group will be activated on another server. If, in this state, you use Resume to resume the virtual machine suspended using Suspend, both systems become active, and both virtual machines on which the failover group is running are shut down to protect data.

# Notes on using inter-management OS clusters

- The management OS must be installed together with VMware ESXi in a one-to-one configuration.
- > To use the virtual machine resource, VMware vCenter must be provided.
- > The COM heartbeat cannot be used.
- > The following functions that use the IPMI function cannot be used.
  - Monitoring using user mode monitoring method "ipmi"
  - Monitoring using shutdown stall monitoring method "ipmi"
  - Final action of group resources when an activation/deactivation error is detected

"BMC Reset", "BMC Power Off", "BMC Power Cycle", "BMC NMI"

 Final action of monitoring resources when an error is detected "BMC Reset", "BMC Power Off", "BMC Power Cycle", "BMC NMI"

- During cluster operation, do not execute Suspend for the virtual machine on which the management OS is installed. If you execute Suspend for the virtual machine, ExpressCluster detects a heartbeat timeout and then starts a failover group on another server. In this status, if you execute Resume for the virtual machine suspended by using Suspend, both systems become active. Both virtual machines on which the related failover group is active are shut down to ensure data protection.
- If OS shutdown is selected for monitor resource recovery or the like, the management OS, rather than the host, is shut down.
- If vMA is used as the management OS, the host can be shut down by using sample script shutdownhost.pl (on page 91), given in this manual.
- If the management OS goes down due to shutdown, panic, power-off, or the like while the host is operable, the other guests running on the host on which the management OS was running are live-migrated and the standby server is used.
- During cluster operation, do not execute Suspend for the virtual machine to be managed by ExpressCluster.
- > Make sure to set a **Data Store Name** when setting the virtual machine resource.

| 4 | 🛃 [ vm1 ] Resource Properties 🛛 🔛               |                 |  |  |  |
|---|-------------------------------------------------|-----------------|--|--|--|
| ſ | Info Dependency Recovery Operation Details      |                 |  |  |  |
| ľ | Common 🗃 server2                                |                 |  |  |  |
|   | Virtual Machine Type                            | vSphere         |  |  |  |
|   | Installation Destination of the Cluster Service | Host            |  |  |  |
|   | Virtual Machine Name                            | esx_vm1         |  |  |  |
|   | Data St <u>o</u> re Name                        | datastore1      |  |  |  |
|   | VM Configuration File Path                      |                 |  |  |  |
|   | IP Address of Host                              | 10.0.0.21       |  |  |  |
|   | UUID                                            |                 |  |  |  |
|   | Library Path                                    | <b></b>         |  |  |  |
|   | U <u>s</u> er Name                              | root            |  |  |  |
|   | Pass <u>w</u> ord                               | <u>C</u> hange  |  |  |  |
|   | ✓ Use vCenter                                   |                 |  |  |  |
|   | vCenter                                         | vcserver        |  |  |  |
|   | User Name for vCenter                           | administrator   |  |  |  |
|   | Password for vCenter                            | Change          |  |  |  |
|   | Resource Pool Name                              |                 |  |  |  |
|   |                                                 | Iuning          |  |  |  |
|   |                                                 | OK Cancel Apply |  |  |  |

# Notes on physical server-to-virtual machine clusters

See "Notes on inter-guest OS clusters" (on page 22).

# Notes on using vMotion concurrently

- > When using vMotion, the following conditions are needed to be met.
  - VMware vCenter Server is introduced.
  - VMkernel port which can be used by vMotion is configured to each ESX network.
  - The shared storage device<sup>1</sup> is configured and the virtual machine is stored in the data store on the shared storage.
  - The setting of **Share the SCSI bus** of the SCSI controller of the virtual machine is **None**.
  - The DNS is configured correctly, and vCenter and service console of all ESX can resolve each other's names.
  - The host name configured in each ESX and the host name registered to the DNS are the same.
- vMotion and an inter-guest OS cluster that uses the shared disk cannot be used at the same time. Because of the VMware specifications, of virtual machines which have the same virtual disk, only one virtual machine can be executed when the Share the SCSI bus setting for the SCSI controller of the virtual machine is not None.

| Cluster configuration           | Inter-host cluste<br>clusters, VMwar            | e <b>rs, inter-mana</b><br>e HA, and the I                 | <b>igement OS</b><br>ike | Inter-guest C                        | S clusters  |
|---------------------------------|-------------------------------------------------|------------------------------------------------------------|--------------------------|--------------------------------------|-------------|
| vMotion target                  | Guest OS of<br>the non-cluster<br>configuration | Guest OS of the<br>inter-guest OS cluster<br>configuration |                          | Guest OS constituting the<br>cluster |             |
|                                 |                                                 | Shared disk                                                | Mirror disk              | Shared disk                          | Mirror disk |
| Whether to use vMotion together | Yes                                             | No                                                         | Yes                      | No                                   | Yes         |

#### Table 2: Whether vMotion can be used at the same time

\* The **bold face** indicates the cluster configuration by ExpressCluster.

<sup>&</sup>lt;sup>1</sup>Fibre Channel SAN, iSCSI SAN and NFS are available as connection method to the shared storage device.

# Notes on using VMware HA concurrently

- > To enable the use of VMware HA, the following conditions must be satisfied:
  - VMware vCenter Server has already been installed.
  - Each ESX has license which can use VMware HA.
  - The DNS is correctly configured, and vCenter and the service consoles of all ESXs can resolve each other's names.
  - The host name configured for each ESX matches the host name registered to the DNS.
  - The Gateway address of Service Console is set correctly on each ESX and the Gateway responds to ping.
  - When enabling monitoring of the virtual machine on VMware HA, VMware Tools are installed to the virtual machine to be monitored.
  - The management OS is set so that it is not targeted.

# Chapter 4 Virtual environment setup procedures

# Settings for inter-host OS clusters

## Installing VMware ESX

Follow the installation guide provided by VMware, Inc. to install VMware ESX.

 Resource documents supported by VMware <u>http://www.vmware.com/support/pubs/</u>

# Setting the firewall

When using ExpressCluster on the Service Console, set up the firewall so that the communication ports of ExpressCluster can be accessed.

To disable the firewall:

#### # esxcfg-firewall --allowIncoming --allowOutgoing

For details about the port numbers used by ExpressCluster, refer to the following:

 ExpressCluster X for Linux Getting Started Guide Chapter 5 Notes and Restrictions
 > Before installing ExpressCluster and after installing OS
 >> Communication port number

# Setting the virtual machine

Set the virtual machine to be controlled by using virtual machine resources while referring to "Settings for the virtual machine" (on page 31).

## Setting the virtual switch

Set the virtual switch as required while referring to "Adding the virtual switch" (on page 31).

#### Adding the service console port

To use the second virtual switch on the Service Console, add Service Console port.

Note: Different IP settings must be specified for **For VMkernel** and **For Service Console**.

- (1) Click **Properties** of the second virtual switch, and then select the **Port** tab.
- (2) Click Add, select Service Console, and then click Next.
- (3) Enter any name for Network label of the port group properties, and then click Next.
- (4) Select Use the next IP setting, enter values for IP address and Subnet mask, and then click Next.
- (5) Check the settings, and then click Finish.
- (6) Click Close in Properties of the virtual switch.

# Settings for inter-guest OS clusters

## Setting the virtual switch

Set the virtual switch as required while referring to "Adding the virtual switch" (on page 31).

# **Creating virtual machines**

Create virtual machines according to the cluster system to be set up. Examples of creating a virtual machine are described below for reference.

For details about creating virtual machines, refer to the *Basic System Management Guide* provided by VMware, Inc.

- Resource documents supported by VMware http://www.vmware.com/support/pubs/

#### Creating a virtual machine that uses a shared disk<sup>1</sup>

- (1) Execute Create a new virtual machine.
- (2) Select Standard from Configuration, and then click Next.
- (3) Enter any name, and then click Next.
- (4) Select an appropriate host, and then click Next.
- (5) Select an appropriate data store, and then click **Next**.
- (6) Select the guest OS to install, and then click Next.
- (7) Enter any virtual disk size, and then click **Next**. In this step, specify the size of the disk in which the OS is to be installed. Specify the settings for the shared disk of the cluster system later.
- (8) Check the settings, and then click **Finish**.
- (9) Right-click the added virtual machine, and then execute Edit settings.
- (10) Click Add on the Hardware tab.
- (11) To add the second VM Network, select Ethernet adapter, and then click Next.
- (12) Specify Adapter type, select Network label of the second virtual switch, and then click Next.
- (13) Check the settings, and then click Finish.
- (14) Select Hard disk, and then click Next.
- (15) Select Create a new virtual disk or Raw device mapping, and then click Next. To set up a physical server-to-virtual machine cluster, be sure to select Raw device mapping.
   For the second or subsequent virtual machine, select Use the existing virtual disk, click Next, and then select the \*.vmdk file created for the first one.
- (16) If you selected Create a new virtual disk, specify the size of the virtual disk. Select Support clustering functions such as fault tolerance of disk provisioning, and then select a data store on the shared disk. If you selected Raw device mapping, specify the disk LUN to use. Next, click Next.

<sup>&</sup>lt;sup>1</sup> If you set up a shared disk on a virtual machine, you can no longer use vMotion. For details, see "Notes on using vMotion " on page 24.

- (17) For Virtual device node, select a node whose X value in SCSI (X:Y) or IDE (X:Y) differs from that of the disk for installing OSs, and then click Next.
- (18) Check the settings, and then click **Finish**.
- (19) Make sure that SCSI controller has been added to the hardware list, in addition to Hard disk. If the SCSI controller is not found, the Virtual device node setting of the added Hard disk might be incorrect.
- (20) Select SCSI controller, change Share the SCSI bus to Physical or Virtual, and then click OK.
- (21) A virtual machine that uses a shared disk is now created. If you have not installed an OS, install one.

## Creating a virtual machine that uses a mirror disk

- (1) Follow the steps up to (14) in "Creating a virtual machine that uses a shared disk".
- (2) Select Create a new virtual disk, and then click Next. Also select Create a new virtual disk for the second and subsequent machines.
- (3) If you selected Create a new virtual disk, specify the virtual disk size, and then click Next. It is recommended that the same size be specified for all virtual machines.
- (4) Click Next without specifying anything.
- (5) Check the settings, and then click Finish.
- (6) A virtual machine that uses a mirror disk is now created. If you have not installed an OS, install one.

# Settings for inter-management OS clusters

## Installing VMware ESXi

Install VMware ESXi as described in the installation guide provided by VMware, Inc.

 Resource documents supported by VMware <u>http://www.vmware.com/jp/support/pubs/</u>

### Installing the management OS

To use vMA as the management OS, install it as described in the installation guide provided by VMware, Inc.

- Resource documents supported by VMware http://www.vmware.com/jp/support/pubs/

To use other OSs, install the guest OS supported by ExpressCluster.

#### Setting SSH authentication

To enable the management OS to control the virtual machine, make settings so that the management OS and host can be connected by key authentication over SSH.

- (1) Enable SSH authentication for the host.
- (2) Generate a key for SSH authentication on each management OS.
- (3) Add the key created above to the host on which each management OS runs.
- (4) Make sure that each management OS can connect to the host by key authentication over SSH.

#### Setting the virtual switch

Set the virtual switch as required while referring to "Adding the virtual switch" (on page 31).

#### Setting the virtual machine

Set the virtual machine to be controlled by using virtual machine resources while referring to "Settings for the virtual machine" (on page 31).

#### Changing the virtual machine name

Use the following procedure to change the name of the virtual machine to be controlled by the virtual machine resource.

- (1) Make a connection from VMware vSphere Client, select the virtual machine, and then select **Rename** from the shortcut menu.
- (2) Change the virtual machine name.
- (3) Open Inventory Data store and data store cluster.
- (4) Select the data store containing the virtual machine to be changed.
- (5) Click Reference this data store to open Data store browser.
- (6) Select the directory containing the configuration file of the virtual machine to be changed and then select **Rename** from the shortcut menu.
- (7) Change the name to that changed in (2).

(8) From Setting mode of Cluster Manager, change Virtual machine name of Virtual machine resource to the changed virtual machine name.

# Settings for the virtual machine

By using the following steps, add configuration parameters to the virtual machine to be controlled by using the virtual machine resource.

- (1) On the vSphere Client, open the Virtual Machine Properties window for the target virtual machine.
- (2) Select **Details General** in the left pane of the **Options** tab, and then click **Configuration Parameters** at the lower right.

Click **Add Line** on the **Configuration Parameters** window, and then enter the following parameters:

Name:answer.msg.uuid.altered Value:I moved it

# Adding the virtual switch

For a server that contains more than one physical NIC, a virtual switch related to only one of them is created by default. Therefore, to use the other physical NIC, you must add a new virtual switch.

#### Adding a second virtual switch

- (1) Make a connection from VMware vSphere Client, select the host (physical server), and then click **Network** on the **Configuration** tab.
- (2) Click Add network
- (3) Select Virtual machine and then click Next.
- (4) Select Create a virtual switch and then click Next.
- (5) Enter any name for Network label of the port group properties, and then click Next.
- (6) Check the settings, and then click Finish.

#### Adding the VMkernel port

To use the second virtual switch with vMotion, add "VMkernel port".

- (1) Click **Properties** of the second virtual switch, and then select the **Port** tab.
- (2) Click Add, select VMkernel, and then click Next.
- (3) Enter any name for Network label of the port group properties, check Use this port group in vMotion, and then click Next.
- (4) Select Use the next IP setting, enter the values for IP address and Subnet mask, and then click Next.
- (5) Check the settings, and then click **Finish**.
- (6) If the warning The default gateway is not set. To use this network interface, you may need to set the default gateway. Do you want to set it up right now? is output, click No.
- (7) Click Close in Properties of the virtual switch.

# Chapter 5 Cluster Environment Setup Procedure

# Setting up an inter-host OS cluster

# Setting example of an inter-host OS cluster

When constructing an inter-host OS cluster, available control methods for virtual machine differ depending on the version of ExpressCluster on the host OS.

#### Table 3: Correspondence table of inter-host OS clusters construction

| Туре      | Control method of virtual<br>machine               | ExpressCluster<br>X2.1 for Linux | ExpressCluster<br>X3.x for Linux |
|-----------|----------------------------------------------------|----------------------------------|----------------------------------|
| Pattern 1 | Using EXEC resource and Custom<br>monitor resource | Yes                              | Yes                              |
| Pattern 2 | Using VM resource and VM<br>monitor resource       | No                               | Yes                              |

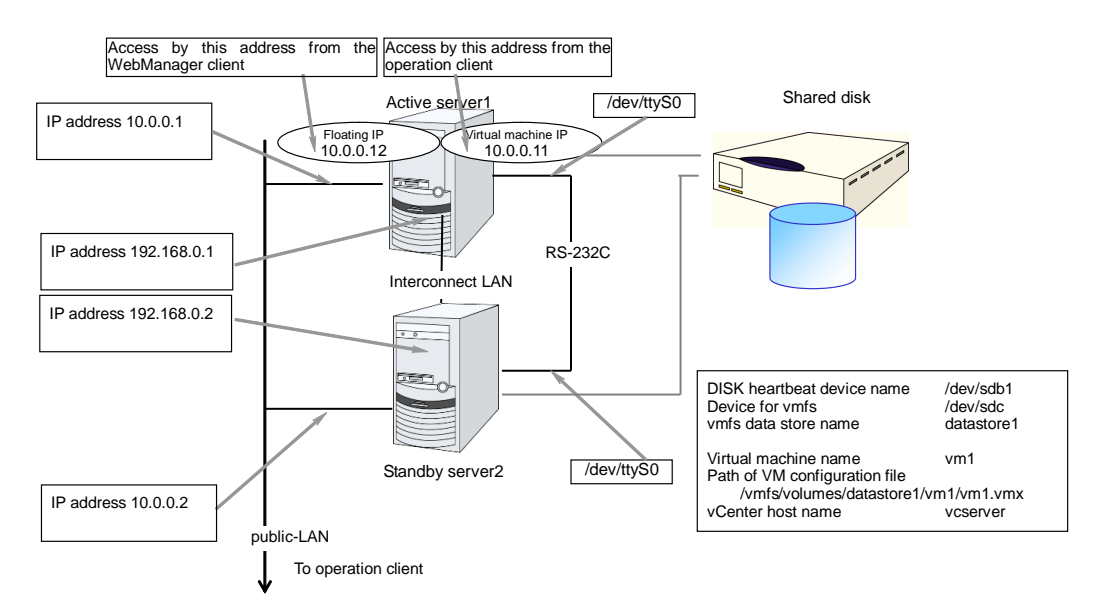

#### Example of configuration of two nodes

| Target                | Parameter                   | Value (Pattern 1) | Value (Pattern 2) |
|-----------------------|-----------------------------|-------------------|-------------------|
| Cluster configuration | Cluster name                | cluster           | $\leftarrow$      |
|                       | Number of servers           | 2                 | $\leftarrow$      |
|                       | Number of failover groups   | 2                 | $\leftarrow$      |
|                       | Number of monitor resources | 5                 | ←                 |
| Heartbeat resources   | Number of LAN<br>heartbeats | 2                 | $\leftarrow$      |
|                       | Number of COM heartbeats    | 1                 | $\leftarrow$      |
|                       | Number of disk heartbeats   | 1                 | $\leftarrow$      |
| First server          | Server name*1               | server1           | $\leftarrow$      |

ExpressCluster X for Linux VMware vSphere System Configuration Guide

| Та       | arget                            | Parameter                                       | Value (Pattern 1)    | Value (Pattern 2)                            |
|----------|----------------------------------|-------------------------------------------------|----------------------|----------------------------------------------|
| in<br>(N | formation<br>/laster server)     | Interconnect IP address<br>(Dedicated)          | 192.168.0.1          | $\leftarrow$                                 |
|          |                                  | Interconnect IP address<br>(Backup)             | 10.0.0.1             | $\leftarrow$                                 |
|          |                                  | Public IP address                               | 10.0.0.1             | $\leftarrow$                                 |
|          |                                  | COM heartbeat device                            | /dev/ttyS0           | $\leftarrow$                                 |
|          |                                  | Disk heartbeat device                           | /dev/sdb1            | $\leftarrow$                                 |
| S        | econd server                     | Server name*1                                   | server2              | ←                                            |
| IN       | formation                        | Interconnect IP address<br>(Dedicated)          | 192.168.0.2          | ←                                            |
|          |                                  | Interconnect IP address<br>(Backup)             | 10.0.0.2             | ←                                            |
|          |                                  | Public IP address                               | 10.0.0.2             | $\leftarrow$                                 |
|          |                                  | COM heartbeat device                            | /dev/ttyS0           | $\leftarrow$                                 |
|          |                                  | Disk heartbeat device                           | /dev/sdb1            | $\leftarrow$                                 |
| G        | roup resources for               | Туре                                            | failover             | $\leftarrow$                                 |
| m<br>(F  | anagement<br>For the WebManager) | Group name                                      | ManagementGroup      | $\leftarrow$                                 |
|          |                                  | Startup server                                  | All servers          | $\leftarrow$                                 |
|          |                                  | Number of group<br>resources                    | 1                    | $\leftarrow$                                 |
|          | Group resources                  | Туре                                            | floating ip resource | $\leftarrow$                                 |
|          | for management *2                | Group resource name                             | ManagementIP         | $\leftarrow$                                 |
|          |                                  | IP address                                      | 10.0.0.12            | $\leftarrow$                                 |
| G        | roup resources for               | Туре                                            | failover             | Virtual machine                              |
| op       | Deration                         | Group name                                      | failover-vm          | virtualmachine1                              |
|          |                                  | Startup server                                  | All servers          | $\leftarrow$                                 |
|          |                                  | Number of group<br>resources                    | 1                    | $\leftarrow$                                 |
|          | First Group<br>resources         | Туре                                            | execute resource     | virtual machine resource                     |
|          | controlling                      | Group resource name                             | exec-vm              | vm1                                          |
|          | resource) *3                     | Script                                          | Standard script      | -                                            |
|          |                                  | Virtual machine type                            | -                    | vSphere                                      |
|          |                                  | Installation Destination of the Cluster Service |                      | Host                                         |
|          |                                  | Virtual machine name                            | -                    | esx_vm1                                      |
|          |                                  | VM configuration file path                      | -                    | /vmfs/volumes/data<br>store1/vm1/vm1.v<br>mx |
|          |                                  | Use vCenter                                     | -                    | On                                           |
|          |                                  | vCenter host name                               | -                    | vcserver                                     |
|          |                                  | Request timeout                                 | -                    | 120                                          |
|          |                                  | Virtual machine start<br>waiting time           | •                    | 30                                           |

## Chapter 5 Cluster Environment Setup Procedure

| Target                                  | Parameter                             | Value (Pattern 1)                                        | Value (Pattern 2)                                               |
|-----------------------------------------|---------------------------------------|----------------------------------------------------------|-----------------------------------------------------------------|
| First monitor                           | Туре                                  | user mode monitor                                        | $\leftarrow$                                                    |
| resources<br>(Created by default)       | Monitor resource name                 | userw                                                    | ←                                                               |
| Second monitor                          | Туре                                  | diskw monitor                                            | $\leftarrow$                                                    |
| resources                               | Monitor resource name                 | diskw1                                                   | $\leftarrow$                                                    |
|                                         | Monitor target                        | /dev/sdc                                                 | $\leftarrow$                                                    |
|                                         | Monitor method                        | TUR                                                      | $\leftarrow$                                                    |
|                                         | When an error is detected             | Stop the cluster<br>daemon and shut<br>down the OS.      | ←                                                               |
| Third monitor resources                 | Туре                                  | NIC Link Up/Down monitor                                 | $\leftarrow$                                                    |
|                                         | Monitor resource name                 | miiw1                                                    | $\leftarrow$                                                    |
|                                         | Monitor target                        | vmnic0<br>(Virtual switch<br>interface of Public<br>LAN) | ←                                                               |
|                                         | When an error is detected             | "ManagementGrou<br>p" group's failover                   | ←                                                               |
| Fourth monitor resources                | Туре                                  | NIC Link Up/Down monitor                                 | $\leftarrow$                                                    |
|                                         | Monitor resource name                 | miiw2                                                    | $\leftarrow$                                                    |
|                                         | Monitor target                        | vmnic0<br>(Virtual switch<br>interface of Public<br>LAN) | <i>←</i>                                                        |
|                                         | Recovery action                       | -                                                        | Executing failover<br>to the recovery<br>target                 |
|                                         | Execute migration before failing over | -                                                        | On                                                              |
|                                         | When an error is detected             | "failover-vm"<br>group's failover                        | ←                                                               |
| Fifth monitor resource (Virtual machine | Туре                                  | Custom monitor                                           | virtual machine<br>monitor                                      |
| *3*4                                    | Monitor resource name                 | genw-vm                                                  | vmw1                                                            |
|                                         | Script                                | Standard script                                          | -                                                               |
|                                         | VM machine resource                   | -                                                        | vm1                                                             |
|                                         | Wait time for external migration      | -                                                        | 15 (seconds)                                                    |
|                                         | Monitor timing                        | Active                                                   | Always                                                          |
|                                         | Target resource                       | exec-vm                                                  | -                                                               |
|                                         | When an error is detected             | "failover-vm"<br>group's failover                        | "vm1" resource's<br>retry (three times)<br>then failover (once) |

\*1: In principle, host name is a short name of the FQDN form from which the domain name was removed.

- \*2: Prepare a floating IP for connecting to the WebManager. This IP enables the Web browser to access to the WebManager on the server which is running when an error occurs.
- \*3: Items which are hatched are the setting items about virtual machine.
- \*4: Automatically created after setting "virtual machine resource" when using X3.0 or later.

#### Setting up an inter-host OS cluster

(1) Install ExpressCluster X on each host OS as described in the *ExpressCluster X Installation and Configuration Guide*<sup>1</sup>. The RPM of the x86\_64 version is installed here.

If using the user space monitor resource and shutdown stalling monitoring, set the monitoring method to **keepalive**.

- (2) Create a cluster as described in the *ExpressCluster X Installation and Configuration Guide*, referring to "Setting example of an inter-host OS cluster" (on page 32).
- (3) With regard to the virtual machine resource in step 2, configure the resource referring to "Setting up Virtual machine controlling resource" (on page 54) in this guide.
- (4) With regard to the virtual machine monitor in step 2, configure the monitor referring to "Setting up Virtual machine monitoring monitor" (on page 63) in this guide.
- (5) Add other settings if needed.
- (6) Apply the changes. From File, which is on the Builder menu, select Apply the Configuration File or Upload the Configuration File to upload the configuration data.
- (7) Before starting the cluster, turn off the power to the virtual machine to be subjected to failover. For a configuration in which vCenter is not used, execute the following command on Service Console of VMware ESX where the virtual machine to be subjected to failover exists so as to unregister that virtual machine.
  # vmware-cmd -s unregister vm path
- (8) Start ExpressCluster and make sure that the virtual machine starts up correctly.
- (9) These steps above conclude the construction of the cluster.

<sup>&</sup>lt;sup>1</sup> Available from http://www.nec.com/en/global/prod/expresscluster/.
#### Checking the operation of an inter-host OS cluster

- (1) Start the cluster by using either the WebManager or clpcl command.
- (2) Activate the virtual machine group by using either the WebManager or clpgrp command. Make sure that the guest OS is running on the server on which the group is activated.
- (3) Move the virtual machine group by using either the WebManager or clpgrp command. Make sure that the guest OS is running on the server to which the group is moved.
- (4) Execute live migration of the virtual machine group by using either the WebManager or clpgrp command. Make sure that the guest OS is running on the server to which the group is migrated.
- (5) Shut down or reboot the physical server on which the virtual machine group is running by using either the WebManager or clpdown command. At this time, make sure that the group has moved to another server and the guest OS is running.
- (6) Shut down the guest OS, and then make sure that the virtual machine monitoring monitor detects an error and reactivates the recovery target or performs a failover. Make sure that the guest OS is restarted after the failover.
- (7) Turn off the physical server from other than ExpressCluster, and make sure that the other server detects the stoppage of the server, activates the virtual machine group, and that the guest OS is restarted.
- (8) In addition to the above, implement the items described in "Operation tests", in Chapter 8, "Verifying operation" in the *ExpressCluster X Installation and Configuration Guide*, as appropriate.

#### Using a guest-to-host association in an inter-host OS cluster

- Create the inter-host OS cluster as described in "Setting up an inter-host OS cluster" (on page 36).
- (2) Install ExpressCluster X SingleServerSafe in the guest OS as described in the ExpressCluster X SingleServerSafe Installation and Configuration Guide.
- (3) Edit the cluster configuration data in the guest OS by using the ExpressCluster Builder. For details about scripts, see the Appendix.
  - Add the monitor resources to be monitored (such as the pid, appli, and oracle monitor resources).
  - B) Enable **Execute Script before Final Action** for the monitor resources, and then select **Settings**.
  - C) If the guest OS is Linux, click Replace to replace the contents of preaction.sh with those of vmpreaction.sh.
     If the guest OS is Windows, click Replace to replace the contents of preaction.bat with those of vmpreaction.bat.
  - D) Specify other settings as appropriate.
- (4) Upload the configuration data created using the ExpressCluster Builder. From File, which is on the Builder menu, select Apply the Configuration File or Upload the Configuration File to upload the configuration data.

# Setting up an inter-guest OS cluster

## Setting up an inter-guest OS cluster

- (1) If you have not created a virtual machine, create one as described in "Creating virtual machines" (on page 28).
- (2) Install a guest OS supported by ExpressCluster on the virtual machine.
- (3) Install ExpressCluster in the guest OS as described in the *ExpressCluster X* Installation and Configuration Guide.
- (4) Set up a cluster by using the ExpressCluster Builder, following the ExpressCluster X Installation and Configuration Guide.
- (5) Apply the changes. From File, which is on the Builder menu, select Apply the Configuration File or Upload the Configuration File to upload the configuration data.

## Checking the operation of an inter-guest OS cluster

- (1) Activate the cluster by using either the WebManager or clpcl command.
- (2) Move the failover group by using either the WebManager or clpgrp command. Make sure that the failover group is running on the server to which the failover group is moved by using either the WebManager or clpstat command.
- (3) Shut down or reboot the virtual machine on which the failover group is running by using either the WebManager or clpdown command. At this time, make sure that the failover group is running on another server by using either the WebManager or clpstat command.
- (4) Turn off the physical server from other than ExpressCluster, and make sure that the other server detects the stoppage of the server and activates the failover group by using either the WebManager or clpstat command.
- (5) In addition to the above, implement the items described in "Operation tests", in Chapter 8, "Verifying operation" in the *ExpressCluster X Installation and Configuration Guide*, as appropriate.

# Setting up inter-management OS clusters

# Example of setting an inter-management OS cluster

The inter-management OS cluster can be used only with ExpressCluster X 3.1 and later.

## Table 4: Correspondence table for inter-management OS cluster construction

| Virtual machine control method                                                | ExpressCluster X<br>3.1 for Linux |
|-------------------------------------------------------------------------------|-----------------------------------|
| Using the EXEC resource and<br>custom monitor resource                        | No                                |
| Using the virtual machine resource<br>and virtual machine monitor<br>resource | Yes                               |

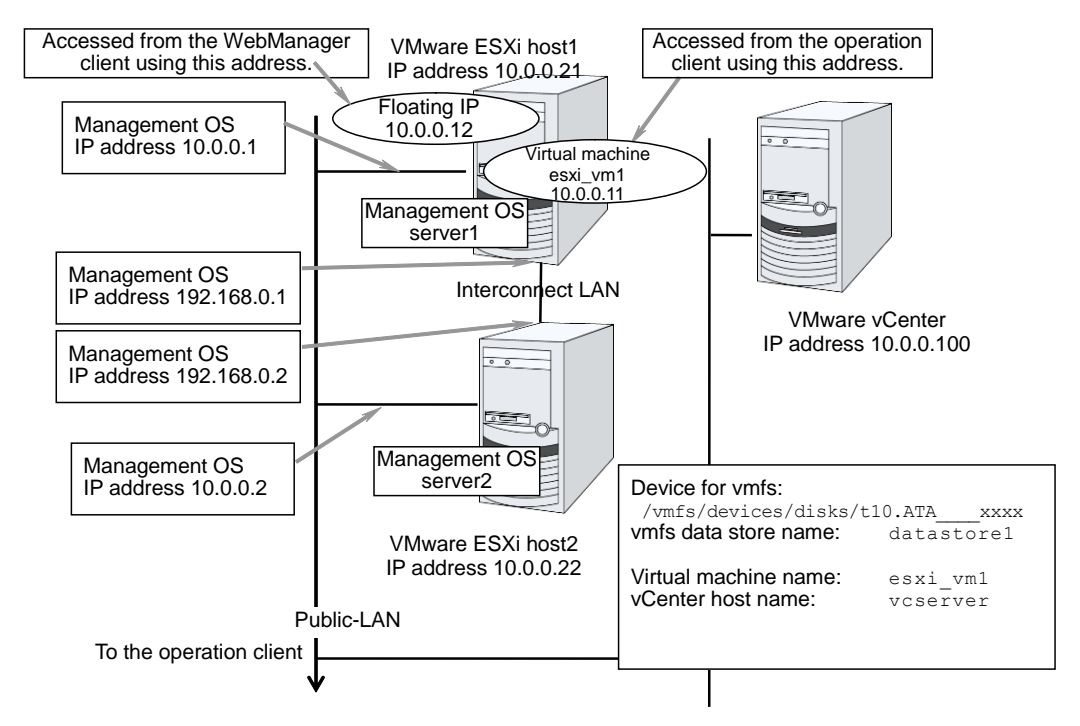

## Example of configuration of two nodes

| Target                   | Parameter                              | Value       |
|--------------------------|----------------------------------------|-------------|
| Cluster configuration    | Cluster name                           | cluster     |
|                          | Number of servers                      | 2           |
|                          | Number of failover groups              | 2           |
|                          | Number of monitor resources            | 5           |
| Heartbeat resources      | Number of LAN heartbeats               | 2           |
| First server information | Server name*1                          | server1     |
| (Master server)          | Interconnect IP address<br>(Dedicated) | 192.168.0.1 |
|                          | Interconnect IP address<br>(Backup)    | 10.0.0.1    |

| Т        | arget                                        | Parameter                                                | Value                               |
|----------|----------------------------------------------|----------------------------------------------------------|-------------------------------------|
| s        | econd server information                     | Server name*1                                            | server2                             |
|          |                                              | Interconnect IP address<br>(Dedicated)                   | 192.168.0.2                         |
|          |                                              | Interconnect IP address<br>(Backup)                      | 10.0.0.2                            |
| G        | Froup resources for                          | Туре                                                     | failover                            |
| n<br>(I  | nanagement<br>For the WebManager)            | Group name                                               | ManagementGroup                     |
| (        |                                              | Startup server                                           | All servers                         |
|          |                                              | Number of group resources                                | 1                                   |
|          | Group resources for                          | Туре                                                     | floating ip resource                |
|          | management *2                                | Group resource name                                      | ManagementIP                        |
|          |                                              | IP address                                               | 10.0.0.12                           |
| G        | froup resources for operation                | Туре                                                     | Virtual machine                     |
|          |                                              | Group name                                               | virtualmachine1                     |
|          |                                              | Startup server                                           | All servers                         |
|          |                                              | Number of group resources                                | 1                                   |
|          | First Group resources                        | Туре                                                     | virtual machine resource            |
|          | (Virtual machine controlling<br>resource) *3 | Group resource name                                      | vm1                                 |
|          | , .                                          | Virtual machine type                                     | vSphere                             |
|          |                                              | Installation Destination of the<br>Cluster Service       | Guest                               |
|          |                                              | Virtual machine name                                     | esxi_vm1                            |
|          |                                              | Data store name                                          | datastore1                          |
|          |                                              | VM configuration file path                               | -                                   |
|          |                                              | Host IP address (common)                                 | 10.0.0.21                           |
|          |                                              | Host IP address<br>(Server separate setting:<br>server1) | 10.0.0.21                           |
|          |                                              | Host IP address<br>(Server separate setting:<br>server2) | 10.0.0.22                           |
|          |                                              | Use vCenter                                              | On                                  |
|          |                                              | vCenter host name                                        | vcserver                            |
|          |                                              | Request timeout                                          | 120                                 |
|          |                                              | Virtual machine start waiting time                       | 30                                  |
| F        | irst monitor resources                       | Туре                                                     | user mode monitor                   |
| ((       | Sreated by default)                          | Monitor resource name                                    | userw                               |
| S        | econd monitor resources                      | Туре                                                     | custom monitor                      |
| ()<br>*/ | Host: Dist monitoring monitor)               | Monitor resource name                                    | genw_disk                           |
|          |                                              | Script                                                   | clphostmon_wrap.sh                  |
|          |                                              | Monitor timing                                           | Always                              |
|          |                                              | Set to clphostmon.pl<br>Monitor target                   | /vmfs/devices/disks/<br>t10.ATAxxxx |

ExpressCluster X for Linux VMware vSphere System Configuration Guide

| Target                                    | Parameter                              | Value                                                           |
|-------------------------------------------|----------------------------------------|-----------------------------------------------------------------|
|                                           | Recovery action                        | Execute only the final action                                   |
|                                           | Recovery script                        | stdnhost_wrap.sh                                                |
|                                           | Execute script before final action     | On                                                              |
| Third monitor resources                   | Туре                                   | custom monitor                                                  |
| (Host: NIC monitoring monitor)<br>*4      | Monitor resource name                  | genw_nics1                                                      |
|                                           | Script                                 | clphostmon_wrap.sh                                              |
|                                           | Monitor timing                         | Always                                                          |
|                                           | Set to clphostmon.pl<br>Monitor target | vmnic0<br>(Virtual switch interface of<br>Public LAN)           |
|                                           | Recovery action                        | Executing failover to the<br>recovery target                    |
|                                           | When an error is detected              | "ManagementGroup"<br>group's failover                           |
| Fourth monitor resources                  | Туре                                   | custom monitor                                                  |
| (Host: NIC monitoring monitor)<br>*4      | Monitor resource name                  | genw_nics2                                                      |
|                                           | Script                                 | clphostmon_wrap.sh                                              |
|                                           | Monitor timing                         | Always                                                          |
|                                           | Set to clphostmon.pl<br>Monitor target | vmnic0<br>(Virtual switch interface of<br>Public LAN)           |
|                                           | Recovery action                        | Executing failover to the<br>recovery target                    |
|                                           | Execute migration before failing over  | On                                                              |
|                                           | When an error is detected              | "virtualmachine1" group's failover                              |
| Fifth monitor resource                    | Туре                                   | virtual machine monitor                                         |
| (Virtual machine monitoring monitor) *3*5 | Monitor resource name                  | vmw1                                                            |
|                                           | VM machine resource                    | vm1                                                             |
|                                           | Wait time for external migration       | 15 (seconds)                                                    |
|                                           | Monitor timing                         | Always                                                          |
|                                           | When an error is detected              | "vm1" resource's retry<br>(three times) then failover<br>(once) |

\*1: In principle, "host name" is a shortened version of the FQDN form from which the domain name has been removed.

- \*2: A floating IP is provided which is connected to WebManager. With this IP, upon the occurrence of a failure, access can be made from the Web browser to WebManager to be executed by the active server.
- \*3: The hatched items are the setting items for the virtual machine.
- \*4: Items related to host monitoring that can be set only when vMA is in use.
- \*5: Automatically created when "virtual machine resource" is set.

#### Constructing an inter-management OS cluster

- (1) Install ExpressCluster X 3.1 for Linux on each management OS as described in the ExpressCluster X Installation and Configuration Guide. If vMA is in use, the x86\_64 version of the RPM is to be installed.
- (2) Construct the cluster while referring to the example in "Example of setting an inter-management OS cluster" (on page 41) in the *ExpressCluster X Installation and Configuration Guide*.
- (3) With regard to the virtual machine resource described in step (2), configure the resource as described in "When using the virtual machine resource under the management OS (X3.1 or later)" (on page 60) of this guide.
- (4) With regard to the virtual machine monitor described in step (2), configure the resource as described in "Setting up Virtual machine monitoring monitor" (on page 63) of this guide.
- (5) With regard to the host monitoring monitor described in step (2), configure the monitor as described in "Setting the host monitoring monitor" (on page 46) of this guide.
- (6) Add other settings as needed.
- (7) Apply the changes. From File of the Builder menu, select **Apply the Configuration** File or **Upload the Configuration File** to upload the configuration data.
- (8) Start ExpressCluster and ensure that the virtual machine starts up correctly.
- (9) The above steps conclude the construction of the cluster.

#### Checking the operation of an inter-management OS cluster

- (1) Start the cluster by using the WebManager or clpcl command.
- (2) Activate the virtual machine group by using the WebManager or clpgrp command. Check that the guest OS is running on the server on which the group is active.
- (3) Move the virtual machine group by using the WebManager or clpgrp command. Check that the guest OS is running on the server to which the group is moved.
- (4) Execute live migration of the virtual machine group by using the WebManager or clpgrp command. Check that the guest OS is running on the server to which the group is moved.
- (5) Shut down the guest OS, and then check that the monitor for virtual machine monitoring detects any errors and either reactivates the recovery target or performs failover. Moreover, make sure that the guest OS is restarted after failover.
- (6) Shut down the physical server from VMware vCenter, and then check that the other server detects the stoppage of the remote server, activates the virtual machine group, and that the guest OS is restarted.
- (7) In addition to the above, implement the items described in "Operation tests", in Chapter 8, "Verifying operation" in the *ExpressCluster X Installation and Configuration Guide* as appropriate.

#### Setting the host monitoring monitor

To use this function, vMA must be used as the management OS.

 Execute the following command on each vMA console to register VMware ESXi to be monitored.

```
# vifp addserver VMware ESXi's hostname
root@esxi_host1's password: login password for VMware ESXi
Execute the following command to check that VMware ESXi has been registered
normally.
# vifp listservers
esxi host1 ESXi
```

(2) Obtain hardware information from the target VMware ESXi. Execute the following command to specify the target VMware ESXi as the subsequent command execution target.

# vifptarget --set registerd VMware ESXi's hostname

```
Execute the following command to obtain the storage information. From the listed storage, record path Devfs Path of the device file of the storage to be monitored. #[esxi_host1]# vicfg-scsidevs --list
```

```
t10.ATA _____xxxx
Device Type: disk
Size: 238419 MB
Display Name: Local ATA Disk
Plugin: NMP
Console Device: /vmfs/devices/disks/t10.ATA _____xxxx
Devfs Path: /vmfs/devices/disks/t10.ATA _____xxxx
Vendor: ATA Model: WDC WD2502ABYS-0 Revis: 02.0
SCSI Level: 5 Is Pseudo: Status:
Is RDM Capable: Is Removable:
.....
```

Execute the following command to obtain the network adapter information. Record device name **Name** for the network adaptor to be monitored.

```
#[esxi_host1]# vicfg-nics --list
Name PCI Driver Link Speed ......
vmnic0 01:00.0 igb Up 100Mbps ......
vmnic1 01:00.1 igb Up 1000Mbps ......
Finally, execute the following command to release VMware ESXi from the command
execution target.
# vifptarget -clear
```

- (3) Edit "Sample Script clphostmon.pl" (on page 85) of this guide based on the information obtained in the previous step.
- (4) From the ExpressCluster Builder window, right-click **Monitors** in the tree view and then click **Add monitor resource**.

(5) Register the custom monitor resource used for virtual machine monitoring. From Type, select custom monitor resource. Set any name (genw-host) for the custom monitor resource, and then click Next.

| Monitor Resource Definition |                                          |                                | <b>X</b>                          |
|-----------------------------|------------------------------------------|--------------------------------|-----------------------------------|
| Steps                       | Monitor Resource Defini                  | tion                           |                                   |
| ⇔ Info                      |                                          |                                |                                   |
| Monitor(common)             | <u>T</u> ype                             | custom monitor                 | -                                 |
| Monitor(special)            | Na <u>m</u> e                            | genw-host                      |                                   |
| Recovery Action             | Comment                                  |                                |                                   |
|                             | Description<br>Select the type of monito | r resource and enter its name. | Get Licence Info                  |
|                             |                                          |                                | <u>Back</u> <u>N</u> ext > Cancel |

(6) To avoid a misdetection resulting from a host connection error (busy or the like), it is recommended that **Retry Count** be set to one or more. Make sure that **Monitor Timing** indicates **Always**, and then click **Next**.

| Monitor Resource Definition |                                                   |              |
|-----------------------------|---------------------------------------------------|--------------|
| Steps                       | Interval                                          | 60 sec       |
| ✔ Info                      | Timeout<br>Retry Count                            | 120 sec      |
| Monitor(special)            | Wait Time to Start Monitoring                     | 0 sec        |
| Recovery Action             | Monitor Timing   Ajways  Agtive  Torget Resource  | Browne       |
|                             | Nice Value                                        |              |
|                             | Choose servers that execute monitoring            | Server       |
|                             |                                                   |              |
|                             |                                                   |              |
|                             | <back n<="" th=""><th>ext &gt; Cancel</th></back> | ext > Cancel |

(7) Set the script for host monitoring. Store "Sample Script clphostmon.pl" (on page 85) of this guide in the same path for each vMA.

(/opt/nec/clusterpro/work/clphostmon/clphostmon.pl or the like)

(8) Click Replace to replace genw.sh with "Sample Script clphostmon\_wrap.sh" (on page 84) of this guide, make sure that Monitor Type is set to Synchronous, and then click Next.

| 🕌 Monitor Resource Definition |                              |                                       |                                            |
|-------------------------------|------------------------------|---------------------------------------|--------------------------------------------|
| Steps                         | ○ <u>U</u> ser Application   |                                       |                                            |
| ✔ Info                        | Script created with this     | product                               |                                            |
| ❤ Monitor(common)             | <u>F</u> ile                 | genw.sh                               |                                            |
| 🖈 Monitor(special)            |                              |                                       | <u>⊻</u> iew <u>E</u> dit Re <u>p</u> lace |
| Recovery Action               | Monitor Type                 |                                       |                                            |
|                               | Synchronous                  |                                       | ⊖ As <u>v</u> nchronous                    |
|                               | Log Output Path              | /opt/nec/clusterpro/log/genw-host.log |                                            |
|                               | Rotate Log                   |                                       |                                            |
|                               | Rotation Size                |                                       | 1000000 byte                               |
|                               | Nor <u>m</u> al Return Value | 0                                     |                                            |
|                               |                              |                                       |                                            |
|                               |                              |                                       |                                            |
|                               |                              |                                       |                                            |
|                               |                              |                                       |                                            |
|                               |                              |                                       |                                            |
|                               |                              |                                       |                                            |
|                               |                              |                                       | Viewer/Editor tool can be changed Change   |
|                               |                              |                                       | < <u>B</u> ack <u>N</u> ext > Cancel       |

- (9) Set Recovery Action. See (9) to (12) for the procedure for setting the second monitor resource (host: disk monitoring monitor) of "Example of setting an inter-management OS cluster" (on page 41).
  See (13) for the procedure for setting the third monitor resource (host: NIC monitoring monitor).
  See (14) for the procedure for setting the fourth monitor resource (host: NIC monitoring monitor).
- (10) The following explains the procedure for setting Recovery Action for the second monitor resource. Set Recovery Action so that the host to which the management OS belongs is shut down upon error detection. Store "Sample Script shutdownhost.pl" (on page 91) of this guide in the same path of each vMA. (/opt/nec/clusterpro/work/shutdownhost/shutdownhost.pl or the like)
- (11)Click Script Settings to open Edit Script. Click Replace to replace
  - preaction.sh with "Sample Script stdnhost\_wrap.sh" (on page 90) of this guide.

| Edit Script      |                                          | 3 |
|------------------|------------------------------------------|---|
| Script           |                                          |   |
| User Application | n                                        |   |
| Script created y | <u>v</u> ith this product                |   |
| <u>F</u> ile     | preaction.sh                             |   |
|                  | View Edit Replace                        |   |
| Time <u>o</u> ut | 30 sec                                   |   |
|                  |                                          |   |
|                  | Viewer/Editor tool can be changed Change |   |
|                  | OK Cancel Apply                          |   |

#### (12)Set Recovery Action to Execute only the final action and then select LocalServer as Recovery Target. Check Execute Script before Final Action and then click Finish.

| Monitor Resource Definition                                                                                                    |                           |                               |          |                           |
|----------------------------------------------------------------------------------------------------|---------------------------|-------------------------------|----------|---------------------------|
| Steps                                                                                                    | Recovery Action           | Execute only the final action |          |                           |
| 🖊 info                                                                                                    | Recovery Target           | LocalServer                   |          | Browse                    |
| Monitor(common)                                                                                                    | Recovery Script Exe       | cution Count                  |          | 0 time                    |
| Monitor(special)                                                                                                    |                           |                               | 7        |                           |
| Recovery Action                                                                                                    | Execute Script b          | efore Reactivation            | -        |                           |
|                                                                                                    | Maximum <u>R</u> eactival | ion Count                     |          | 0 time                    |
|                                                                                                    |                           | <u> </u>                      | 7        |                           |
|                                                                                                    | Execute Script b          | ef <u>o</u> re Failover       | -        |                           |
|                                                                                                    | Exe <u>c</u> ute migratio | n before Failover             |          |                           |
|                                                                                                    | Maximum Failover          | Coun <u>t</u>                 |          | 0 time                    |
|                                                                                                    |                           |                               | <u> </u> |                           |
|                                                                                                    | Execute Script b          | efore Final Action            |          |                           |
|                                                                                                    | Einal Action              | No operation                  |          |                           |
|                                                                                                    |                           |                               |          |                           |
|                                                                                                    |                           |                               |          |                           |
|                                                                                                    |                           |                               |          |                           |
|                                                                                                    |                           |                               |          |                           |
|                                                                                                    |                           |                               |          | Script Settings           |
|                                                                                                    |                           |                               |          | < <u>B</u> ack Finish Can |
| <ul> <li>P and a second second s</li></ul> | mentGroup<br>achine1      |                               |          |                           |
|                                                                                                    |                           |                               |          |                           |

(13) The following explains the procedure for setting Recovery Action for the third monitor resource. Select Executing failover to the recovery target for Recovery Action and ManagementGroup for Recovery Target, and then click Finish.

| 🛓 Monitor Resource Definition |                           |                                           |
|-------------------------------|---------------------------|-------------------------------------------|
| Steps                         | Recovery Action           | Executing failover to the recovery target |
| ✔ Info                        | Recovery Target           | ManagementGroup Browse                    |
| ✓ Monitor(common)             | Recovery Script Exe       | cution Count 0 time                       |
| ❤ Monitor(special)            |                           |                                           |
| 🕏 Recovery Action             | Execute Script b          | efore Reactivation                        |
|                               | Maximum <u>R</u> eactivat | tion Count 0 time                         |
|                               |                           |                                           |
|                               | Execute Script b          | ef <u>o</u> re Failover                   |
|                               | Exe <u>c</u> ute migratio | on before Failover                        |
|                               | Maximum Failover (        | Counț 1 time                              |
|                               |                           |                                           |
|                               | Execute Script b          | efore Final Action                        |
|                               | Einal Action              | No operation                              |
|                               |                           |                                           |
|                               |                           |                                           |
|                               |                           |                                           |
|                               |                           |                                           |
|                               |                           | Script Settings                           |
|                               |                           | <back cancel<="" finish="" th=""></back>  |

(14) The following explains the procedure for setting Recovery Action for the fourth monitor resource. Select Executing failover to the recovery target for Recovery Action and virtualmachine1 for Recovery Target. Next, check Execute migration before failing over and then click Finish.

| 🕌 Monitor Resource Definition |                            |                                           |
|-------------------------------|----------------------------|-------------------------------------------|
| Steps                         | Recovery Action            | Executing failover to the recovery target |
| 🛩 Info                        | Recovery Target            | virtualmachine1 Browse                    |
| ❤ Monitor(common)             | Recovery Script Exe        | cution Count 0 time                       |
| ✓ Monitor(special)            |                            | $\overline{\nabla}$                       |
| 字 Recovery Action             | Execute Script be          | ofree Reactivation                        |
|                               | Maximum <u>R</u> eactivati | on Count 0 time                           |
|                               |                            |                                           |
|                               | Execute Script be          | f <u>o</u> re Failover                    |
|                               | Maximum Failover C         | n berore Failover                         |
|                               |                            |                                           |
|                               | Execute Script be          | efore Final Action                        |
|                               | Einal Action               | No operation                              |
|                               |                            |                                           |
|                               |                            |                                           |
|                               |                            |                                           |
|                               |                            |                                           |
|                               |                            | Script Settings                           |
|                               |                            | < Back Finish Cancel                      |

# Setting up a physical server-to-virtual machine cluster

## Setting up a physical server-to-virtual machine cluster

- (1) If you have not created a virtual machine, create one as described in "Creating virtual machines" (on page 28).
- (2) Install a guest OS supported by ExpressCluster on the virtual machine.
- (3) Install ExpressCluster on the physical server OS and guest OS as described in the *ExpressCluster X Installation and Configuration Guide*.
- (4) Set up a cluster by using the ExpressCluster Builder, following the ExpressCluster X Installation and Configuration Guide.
- (5) Apply the changes. From File, which is on the Builder menu, select Apply the Configuration File or Upload the Configuration File to upload the configuration data.

# Checking the operation of a physical server-to-virtual machine cluster

- (1) Activate the cluster by using either the WebManager or clpcl command.
- (2) Move the failover group by using either the WebManager or clpgrp command. Make sure that the failover group is running on the server to which the failover group is moved by using either the WebManager or clpstat command.
- (3) Shut down or reboot the server on which the failover group is running by using either the WebManager or clpdown command. At this time, make sure that the failover group is running on another server by using either the WebManager or clpstat command.
- (4) Turn off the physical server from other than ExpressCluster, and make sure that the other server detects the stoppage of the server and activates the failover group by using either the WebManager or clpstat command.
- (5) In addition to the above, implement the items described in "Operation tests", in Chapter 8, "Verifying operation" in the *ExpressCluster X Installation and Configuration Guide*, as appropriate.

# Setting up Virtual machine controlling resource

# When using EXEC resources

- \* If you are using ExpressCluster X 3.0 or later, we recommend that you use the virtual machine resource.
- (1) On the Expresscluster Builder window, right-click the failover group name (failover-vm) on the tree view, then click Add resource.
- (2) Register EXEC resource for virtual machine control. Select **execute resource** from **Type**. Set the name (exec-vm) to exec resource, and then click **Next**.

| Resource Definition    |                      | × |
|------------------------|----------------------|---|
|                        |                      |   |
|                        |                      | , |
| <u>Т</u> уре           | execute resource     |   |
| Na <u>m</u> e          | exec-vm              |   |
| Comment                |                      | 1 |
| -                      | l                    |   |
|                        |                      |   |
|                        |                      |   |
|                        |                      |   |
|                        |                      |   |
|                        |                      |   |
|                        |                      |   |
|                        |                      |   |
|                        |                      |   |
| Click Next to continue |                      |   |
|                        | < Back Next > Cancel |   |

(3) Select Start script and click Replace. File selection window is displayed. Select the sample script vmpower.start.pl (on page 71) in this guide, and then replace start.sh.

| source Defin    | ition              |           |           |            |                |                                  |
|-----------------|--------------------|-----------|-----------|------------|----------------|----------------------------------|
| O User App      | lication           |           |           |            |                |                                  |
| Script cr       | eated <u>w</u> ith | this proc | luct      |            |                |                                  |
| <u>S</u> cripts |                    |           |           |            |                |                                  |
| Туре            |                    | Name      |           |            | View           | Beplace                          |
| Start script    | start.sh           |           |           |            | 1.011          | TOPICOU                          |
| Stop script     | stop.sh            |           |           | ]          | Edit           |                                  |
|                 |                    |           |           | -          |                |                                  |
|                 |                    |           |           |            |                |                                  |
|                 |                    |           |           |            |                |                                  |
|                 |                    |           |           |            |                |                                  |
|                 |                    |           |           |            |                |                                  |
|                 |                    |           |           |            |                |                                  |
|                 |                    |           |           |            |                |                                  |
|                 |                    |           |           |            |                |                                  |
|                 |                    |           |           |            |                |                                  |
|                 |                    |           |           |            |                |                                  |
|                 |                    |           |           |            |                |                                  |
|                 |                    |           |           |            |                |                                  |
|                 |                    |           |           |            |                |                                  |
|                 |                    |           |           |            | 1              |                                  |
|                 |                    |           | Viewer/Ed | litor tool | can be changed | <u>C</u> hange                   |
|                 |                    |           | Viewer/Eo | litor tool | can be changed | <u>C</u> hange<br><u>T</u> uning |
|                 |                    |           | Viewer/E  | ditor tool | can be changed | <u>C</u> hange<br><u>T</u> uning |

- (4) Select **Stop script** and click **Replace**. File selection window is displayed. Select the sample script vmpower.stop.pl (on page 75) in this guide, and then replace stop.sh.
- (5) Click **Tuning** and change activation of non-global zone and timeout of deactivation, as appropriate. Click **Next**.

| Exec Resource Tuning Properties  | ×                |
|----------------------------------|------------------|
| Parameter Maintenance            |                  |
|                                  |                  |
| Start Script                     |                  |
| Synchronous                      | Timeout 1800 sec |
| Asynchronous                     |                  |
| Stop Script                      |                  |
| Synchronous                      | Timeout 1800 sec |
| <ul> <li>Asynchronous</li> </ul> |                  |
|                                  |                  |
|                                  |                  |
|                                  |                  |
|                                  |                  |
|                                  |                  |
|                                  |                  |
|                                  |                  |
|                                  | OK Cancel Apply  |

(6) On the Recovery Operation at Activation Failure Detection and Recovery Operation at Deactivation Failure Detection window, click Next.

 Resource Definition

| _                                                  |                                           |  |  |  |  |  |
|----------------------------------------------------|-------------------------------------------|--|--|--|--|--|
| Recovery Operation at Activation Failure Detection |                                           |  |  |  |  |  |
| <u>R</u> etry Count                                | 0 time                                    |  |  |  |  |  |
| Failover <u>T</u> hresho                           | ld time                                   |  |  |  |  |  |
| Einal Action                                       | No Operation (Not activate next resource) |  |  |  |  |  |
| Recovery Operat                                    | ion at Deactivation Failure Detection     |  |  |  |  |  |
| Retry Count at D                                   | eactivation Failure 0 time                |  |  |  |  |  |
| Final Action                                       | Stop the cluster daemon and shutdown OS   |  |  |  |  |  |
|                                                    |                                           |  |  |  |  |  |
|                                                    |                                           |  |  |  |  |  |
|                                                    |                                           |  |  |  |  |  |
|                                                    |                                           |  |  |  |  |  |
|                                                    |                                           |  |  |  |  |  |
|                                                    | < Back Next > Cancel                      |  |  |  |  |  |

(7) On the Dependent Resources window, click Finish.

| lesource Definition                                                                                                    | ×                              |
|----------------------------------------------------------------------------------------------------|--------------------------------|
| ▶ Follow the default depe                                                                                                    | endence<br>Available Resources |
| Name Resources<br>disk resource<br>floating ip res<br>nas resource<br>raw resource<br>raw resource<br>virtual ip reso<br>VXVM disk gro<br>VXVM volume | Againane resources             |
|                                                                                                    | < <u>B</u> ack Finish Cancel   |

# When using VM resources (X3.0 or later)

- (1) On the Expresscluster Builder window, right-click the virtual machine group name (virtualmachine1) on the tree view, and then click Add resource.
- (2) Register VM resource. Select virtual machine resource from Type. Enter the name, and then click Next.

| Resource Definition of Group(virtualmachine1) |                          |                                    |  |  |  |
|-----------------------------------------------|--------------------------|------------------------------------|--|--|--|
| Steps                                         | Group Resource Defini    | tions                              |  |  |  |
| 😔 Info                                        |                          |                                    |  |  |  |
| Dependency                                    | <u>T</u> ype             | virtual machine resource           |  |  |  |
| Recovery Operation                            | Na <u>m</u> e            | vm1                                |  |  |  |
| Details                                       | <u>C</u> omment          |                                    |  |  |  |
|                                               |                          |                                    |  |  |  |
|                                               |                          |                                    |  |  |  |
|                                               |                          |                                    |  |  |  |
|                                               | Description              |                                    |  |  |  |
|                                               | Select the type of group | presource and enter its name.      |  |  |  |
|                                               |                          |                                    |  |  |  |
|                                               |                          |                                    |  |  |  |
|                                               |                          |                                    |  |  |  |
|                                               |                          |                                    |  |  |  |
|                                               |                          | < <u>Back</u> <u>Next</u> > Cancel |  |  |  |

#### (3) On the Dependent Resources window, click Next.

| Steps              | Eollow the default dependency       |                  |                   |
|--------------------|-------------------------------------|------------------|-------------------|
| 🖊 Info             | Dependent Resources                 | Av               | ailable Resources |
| Dependency         | Name Resource type<br>disk resource | < Add Name       |                   |
| Recovery Operation | hybrid disk re<br>mirror disk re    | <u>R</u> emove > |                   |
| Details            | nas resource<br>volume mana         |                  |                   |
|                    |                                     |                  |                   |
|                    |                                     |                  |                   |
|                    |                                     |                  |                   |
|                    |                                     |                  |                   |
|                    |                                     |                  |                   |
|                    |                                     |                  |                   |
|                    |                                     |                  |                   |
|                    |                                     |                  |                   |
|                    |                                     |                  |                   |
|                    |                                     |                  |                   |
|                    |                                     |                  |                   |
|                    |                                     |                  |                   |

(4) On the Recovery Operation at Activation Failure Detection and Recovery Operation at Deactivation Failure Detection window, click Next.

| Intesource Deminuorror Group(virtu | uniochiner)                                           |                                                      |       |  |
|------------------------------------|-------------------------------------------------------|------------------------------------------------------|-------|--|
| Steps                              | Recovery Operation at Activation Failure Detection    |                                                      |       |  |
| ✔ Info                             | Retry Count                                           | 0 t                                                  | ime   |  |
| Dependency                         | Failover <u>T</u> hresho                              | old 1 t                                              | ime   |  |
| Recovery Operation                 | Einal Action                                          | No operation (not activate next resource)            | -     |  |
| Details                            | Execute Scri                                          | ipt before Final Action                              | s     |  |
|                                    | Recovery Operat                                       | Recovery Operation at Deactivation Failure Detection |       |  |
|                                    | Retry Count at Deactivation Failure                   |                                                      |       |  |
|                                    | Final Action Stop the cluster service and shutdown OS |                                                      |       |  |
|                                    | Execute Scri                                          | ipt before Final Action Setting                      | s     |  |
|                                    |                                                       |                                                      |       |  |
|                                    |                                                       |                                                      |       |  |
|                                    |                                                       |                                                      |       |  |
|                                    |                                                       |                                                      |       |  |
|                                    |                                                       |                                                      |       |  |
|                                    |                                                       | < <u>B</u> ack <u>N</u> ext > C                      | ancel |  |

(5) Select vSphere for Virtual Machine Type, and set Virtual Machine Name, VM Configuration File Path, User Name and Password.

For X 3.1 and later, select **Host** for **Installation Destination of the Cluster Service**. When not using vCenter, make sure that the **Use vCenter** checkbox is cleared. When using vCenter, select the **Use vCenter** check box, and enter **vCenter**, **User Name for vCenter** and **Password for vCenter**.

| Resource Definition of Group(virtua | lmachine1)                  | X                                            |  |
|-------------------------------------|-----------------------------|----------------------------------------------|--|
| Steps                               | Common 🚭 clg-17net-13 🚭 clg | j-17net-14                                   |  |
| ✔ Info                              | Virtual Machine Type        | vSphere                                      |  |
| ✓ Dependency                        | Virtual Machine Name        | esx-vm1                                      |  |
| Recovery Operation                  | VM Configuration File Path  | /vmfs/volumes/datastore1/esx-vm1/esx-vm1.vmx |  |
| 🕏 Details                           | UUD                         |                                              |  |
|                                     | Library Path                | <b></b>                                      |  |
|                                     | U <u>s</u> er Name          | root                                         |  |
|                                     | Pass <u>w</u> ord           | <u>C</u> hange                               |  |
|                                     | ✓ Us <u>e</u> vCenter       |                                              |  |
|                                     | vCenter                     | vcserver                                     |  |
|                                     | User Name for vCenter       | cluster                                      |  |
|                                     | Password for vCenter        | Change                                       |  |
|                                     | Resource Pool Name          |                                              |  |
|                                     |                             |                                              |  |
|                                     |                             | Tuning                                       |  |
|                                     |                             | < Back Finish Cancel                         |  |

| Aesource Definition of Group(virtual | machine1)                                       | <b>X</b>                                     |
|--------------------------------------|-------------------------------------------------|----------------------------------------------|
| Steps                                | Common 📾 server1 📾 server2                      |                                              |
| ✔ Info                               | Virtual Machine Type                            | vSphere                                      |
| 💙 Dependency                         | Installation Destination of the Cluster Service | Host                                         |
| Recovery Operation                   | Virtual Machine Name                            | esx-vm1                                      |
| 🔂 Details                            | Data St <u>o</u> re Name                        | datastore 1                                  |
|                                      | VM Configuration File Path                      | /vmfs/volumes/datastore1/esx-vm1/esx-vm1.vmx |
|                                      | IP Address of Host                              |                                              |
|                                      | UUID                                            |                                              |
|                                      | Library Path                                    | <b></b>                                      |
|                                      | U <u>s</u> er Name                              | root                                         |
|                                      | Password                                        |                                              |
|                                      | ✓ Us <u>e</u> vCenter                           |                                              |
|                                      | ⊻Center                                         | vcserver                                     |
|                                      | User Name for vCenter                           | administrator                                |
|                                      | Password for vCenter                            | C <u>h</u> ange                              |
|                                      | Resource Pool Name                              |                                              |
|                                      |                                                 | Iuning                                       |
|                                      |                                                 | < Back Finish Cancel                         |

\* The following window is for X3.1 and later.

(6) Click Tuning and display tuning properties. Enter Request Timeout, Wait Time To Start Virtual Machine and Wait Time To Stop Virtual Machine, and then click OK.

| Virtual Machine Resource Tuning Properties |                   |
|--------------------------------------------|-------------------|
| Parameter                                  |                   |
|                                            |                   |
| <u>R</u> equest Timeout                    | 120 sec           |
| Virtual Machine Start Waiting Time         | 30 sec            |
| Virtual Machine Stop Waiting Time          | 240 sec           |
|                                            |                   |
|                                            |                   |
|                                            |                   |
|                                            |                   |
|                                            |                   |
|                                            |                   |
|                                            | Initialize Values |
|                                            | initialize values |
|                                            | OK Cancel Apply   |

# When using the virtual machine resource under the management OS (X3.1 or later)

- (1) From the ExpressCluster Builder window, right-click the virtual machine group name (virtualmachine1) in the tree view and then click Add Resource.
- (2) Register the virtual machine resource. Select virtual machine resource for Type, enter Name, and then click Next.

| Aesource Definition of Group(virtua                 | almachine1)                              |                               | <b>——</b>                |
|-----------------------------------------------------|------------------------------------------|-------------------------------|--------------------------|
| Steps                                               | Group Resource Definit                   | tions                         |                          |
| Into<br>Dependency<br>Recovery Operation<br>Details | Type<br>Na <u>m</u> e<br><u>C</u> omment | virtual machine resource vm1  | ▼       Get Licence Info |
|                                                     | Description                              | presource and enter its name. | - Bock Nexts Concel      |
|                                                     |                                          |                               | < Back Next > Cancel     |

#### (3) From the resource dependency window, click Next.

| Aesource Definition of Group(virte | almachine1)                   | <b>—</b> ×          |
|------------------------------------|-------------------------------|---------------------|
| Steps                              | Eollow the default dependency |                     |
| ✔ Info                             | Dependent Resources           | Available Resources |
| Dependency Recovery Operation      |                               |                     |
| Details                            | nas resource<br>volume mana   |                     |
|                                    |                               |                     |
|                                    |                               |                     |

(4) Set the recovery operation window for an activation/deactivation error, and then click **Next**.

If OS shutdown is selected, the management OS, rather than the host, is shut down. To shut down the host (VMware ESXi) to which the management OS belongs, check **Execute Script before Final Action** and then click **Settings**.

| * The host can be s                           | hut down only when vMA is being used as the            | management OS. |  |  |
|-----------------------------------------------|--------------------------------------------------------|----------------|--|--|
| Resource Definition of Group(virtualmachine1) |                                                        |                |  |  |
| Steps                                         | Recovery Operation at Activation Failure Detection     |                |  |  |
| ✓ Info                                        | Retry Count                                            | 0 time         |  |  |
| ✓ Dependency                                  | Failover Threshold                                     | 1 time         |  |  |
| ➡ Recovery Operation                          | Einal Action No operation (not activate next resource) | <b>~</b>       |  |  |
| Details                                       | Execute Script before Final Action                     | Settings       |  |  |
|                                               | Recovery Operation at Deactivation Failure Detection   |                |  |  |
|                                               | Retry Count at Deactivation Failure                    | 0 time         |  |  |
|                                               | Final Action Stop the cluster service and shutdown OS  | <b>•</b>       |  |  |
|                                               | Execute Script before Final Action                     | Settings       |  |  |
|                                               |                                                        |                |  |  |
|                                               |                                                        |                |  |  |
|                                               |                                                        |                |  |  |
|                                               |                                                        |                |  |  |
|                                               |                                                        |                |  |  |
|                                               |                                                        |                |  |  |
|                                               |                                                        |                |  |  |
|                                               |                                                        |                |  |  |
|                                               | < <u>B</u> ack                                         | Cancel         |  |  |

Click **Replace** in the **Edit Script** window and then replace <code>preactaction.sh</code> and <code>predeactaction.sh</code> with "Sample Script <code>stdnhost\_wrap.sh"</code> (on page 90) of this guide. It is necessary to register the host in each vMA (see (1) (on page 46)) beforehand and to store <code>shutdownhost.pl</code> (on page 3) in the same path. (Also, see (9) to (11) (on page 49).)

| Edit Script               |                                   | ×   |
|---------------------------|-----------------------------------|-----|
| Script                    |                                   |     |
| ○ <u>U</u> ser Applicatio | n                                 |     |
| Script created <u>v</u>   | <u>v</u> ith this product         |     |
| <u>F</u> ile              | predeactaction.sh                 |     |
|                           | View Edit Replace                 |     |
| Time <u>o</u> ut          | 30 sec                            | :   |
|                           | Viewer/Editor tool can be changed |     |
| L                         | OK Cancel Ar                      | ply |

(5) Select vSphere for Virtual Machine Type and Guest for Installation Destination of the Cluster Service.

From the **Common** tab, enter **Virtual Machine Name**, **Data Store Name**, **IP** Address of Host, vCenter host name, User name for vCenter, and Password for vCenter.

| Sesource Definition of Group(virtualmachine1) |                                                 |                      |  |
|-----------------------------------------------|-------------------------------------------------|----------------------|--|
| Steps                                         | Common 🗃 server1 🗃 server2                      |                      |  |
| ✔ Info                                        | Virtual Machine Type                            | vSphere              |  |
| 🛩 Dependency                                  | Installation Destination of the Cluster Service | Host                 |  |
| Recovery Operation                            | Virtual <u>M</u> achine Name                    | esx-vm1              |  |
| 🕏 Details                                     | Data St <u>o</u> re Name                        | datastore1           |  |
|                                               | VM Configuration File Path                      |                      |  |
|                                               | IP Address of Host                              | 10.0.0.21            |  |
|                                               | UUD                                             |                      |  |
|                                               | Library Path                                    | <b></b>              |  |
|                                               | U <u>s</u> er Name                              | root                 |  |
|                                               | Pass <u>w</u> ord                               | Change               |  |
|                                               | ✓ Use vCenter                                   |                      |  |
|                                               | vCenter                                         | vcserver             |  |
|                                               | User Name <u>f</u> or vCenter                   | administrator        |  |
|                                               | Password for vCenter                            | Change               |  |
|                                               | <u>R</u> esource Pool Name                      |                      |  |
|                                               |                                                 | Iuning               |  |
|                                               |                                                 | < Back Finish Cancel |  |

Next, open the tab for each server and then enter **IP Address of Host** for VMware ESXi to which each server belongs

After setting both servers, return to the **Common** tab, and then click **Finish**.

| Are source Definition of Group(virtu | almachine1)                  |
|--------------------------------------|------------------------------|
| Steps                                | Common 🗃 server1 🗃 server2   |
| ✓ Info                               | ☑ Set Up Individually        |
| V Dependency                         | IP Address of Host           |
|                                      |                              |
|                                      |                              |
| Sy Details                           | Password Change              |
|                                      | Resource Pool Name           |
|                                      |                              |
|                                      |                              |
|                                      |                              |
|                                      |                              |
|                                      |                              |
|                                      |                              |
|                                      |                              |
|                                      |                              |
|                                      |                              |
|                                      |                              |
|                                      |                              |
|                                      |                              |
|                                      |                              |
|                                      |                              |
|                                      | < <u>B</u> ack Finish Cancel |

# Setting up Virtual machine monitoring monitor

# When using custom monitor resource

- If you are using ExpressCluster X 3.0 or later, we recommend that you use the virtual machine monitor resource.
- (1) On the Expresscluster Builder window, right-click **Monitors** on the tree view, click **Add monitor resource**.
- (2) Register custom monitor resource for virtual machine monitoring. Select custom monitor resource from Type. Enter any name (genw-vm) for custom monitor resource, and then click Next.

| 🕌 Monitor Resource [  | Definition                         | × |
|-----------------------|------------------------------------|---|
|                       |                                    |   |
| Tuno                  | custom monitor                     |   |
| Туре                  |                                    |   |
| Na <u>m</u> e         | genw-vm                            |   |
| <u>C</u> omment       |                                    |   |
|                       |                                    |   |
|                       |                                    |   |
|                       |                                    |   |
|                       |                                    |   |
|                       |                                    |   |
|                       |                                    |   |
|                       |                                    |   |
|                       |                                    |   |
|                       |                                    |   |
| Click Next to continu | Je.                                |   |
|                       |                                    | - |
|                       | < <u>Back</u> <u>Next</u> > Cancel |   |

(3) Click Replace and replace genw.sh with the sample script clpvmmon.pl (on page 79) in this guide. Make sure that Monitor script type is Synchronous, and then click Next.

| 🕌 Monitor Resource Definil                                                                                                    | ion                               | X |
|----------------------------------------------------------------------------------------------------|-----------------------------------|---|
| O User Application                                                                                                    |                                   |   |
| Script created with the second second sec | is product                        |   |
| <u>F</u> ile                                                                                                    | genw.sh                           |   |
|                                                                                                    | View Edit Replace                 |   |
| Monitor Type                                                                                                    |                                   |   |
| Synchronous                                                                                                    | ○ Asynchronous                    |   |
| Log Output Path                                                                                                    |                                   |   |
| Nor <u>m</u> al Return Value                                                                                                    | 0                                 |   |
|                                                                                                    |                                   |   |
|                                                                                                    |                                   |   |
|                                                                                                    |                                   |   |
|                                                                                                    |                                   |   |
|                                                                                                    | Viewer/Editor tool can be changed |   |
|                                                                                                    | < <u>B</u> ack Next > Cance       | 1 |

(4) Select Active for Monitor Timing, and select the virtual machine controlling resource exec-vm for the target resource, and change Timeout, Interval, Retry Count in accordance with the environment, and then click Next.

| Monitor Resource Definition   |            |                                      | x |
|-------------------------------|------------|--------------------------------------|---|
| Interval                      |            | 60 <b>sec</b>                        |   |
| <u>T</u> imeout               |            | 120 sec                              |   |
| Retry Count                   |            | î time                               |   |
| Wait Time to Start Monitoring |            |                                      |   |
|                               |            | 360                                  |   |
| Monitor Timing                |            |                                      |   |
| Agways     Active             |            |                                      |   |
| . A⊡uve                       |            |                                      | _ |
| Target Resource               | exec-vm    | Browse                               |   |
| Nic <u>e</u> Value            | monitoring | Server                               |   |
|                               |            | < <u>B</u> ack <u>N</u> ext > Cancel |   |

(5) Select the failover group name (failover-vm) to which the virtual machine controlling resource (exec-vm) belongs for **Recovery Target**, click **OK**. Edit the parameters such as **Reactivation Threshold** as appropriate<sup>1</sup>, and then click **Finish**.

| 🕌 Monitor Resource D       | efinition          | ×                     |
|----------------------------|--------------------|-----------------------|
|                            |                    |                       |
|                            |                    |                       |
| Recovery Target            | failover-vm        | Browse                |
| Reactivation Thresh        | old                | 0 time                |
| Failover <u>T</u> hreshold |                    | 1 time                |
| Einal Action               | No operation       | <b></b>               |
| Execute Script b           | efore Final Action | <u>S</u> ettings      |
|                            |                    |                       |
|                            |                    |                       |
|                            |                    |                       |
|                            |                    |                       |
|                            |                    |                       |
|                            |                    | c Pack Einich Coursel |
|                            |                    | S Dack Finish Cancel  |

<sup>&</sup>lt;sup>1</sup> Tune each parameter as described in Chapter 6, "Monitor Resource Details" in *ExpressCluster X Reference Guide*.

# When using VM monitor resource (X3.0 or later)

(1) When VM resource is created, VM monitor resource is created automatically. Modify the items of which setting change is needed on properties of VM monitor resource.

| Info Monitor(common) Monitor(special) Recovery Action                                                                                                    |                                                                            |
|----------------------------------------------------------------------------------------------------|----------------------------------------------------------------------------|
|                                                                                                    |                                                                            |
| Name umw1                                                                                                    |                                                                            |
|                                                                                                    |                                                                            |
| <u>C</u> omment                                                                                                    |                                                                            |
|                                                                                                    |                                                                            |
|                                                                                                    |                                                                            |
|                                                                                                    |                                                                            |
|                                                                                                    |                                                                            |
|                                                                                                    |                                                                            |
|                                                                                                    |                                                                            |
|                                                                                                    |                                                                            |
|                                                                                                    |                                                                            |
|                                                                                                    |                                                                            |
|                                                                                                    |                                                                            |
|                                                                                                    |                                                                            |
|                                                                                                    |                                                                            |
|                                                                                                    | OK Cancel Apply                                                            |
|                                                                                                    |                                                                            |
|                                                                                                    |                                                                            |
|                                                                                                    | Y                                                                          |
| [ vmw1 ] Monitor Resource Properties                                                                                                    | ×                                                                          |
| [ vmw1 ] Monitor Resource Properties      [ Info [ Monitor(common) ] Monitor(special) ] Recovery Action                                                                                                    |                                                                            |
| [ vmw1 ] Monitor Resource Properties      [ Info                                                                                                    | 10 sec                                                                     |
| [ vmw1 ] Monitor Resource Properties          Info       Monitor(common)       Monitor(special)       Recovery Action         Interval                                                                                                    | 10 sec<br>30 sec                                                           |
| [ vmw1 ] Monitor Resource Properties          Info       Monitor(common)       Monitor(special)       Recovery Action         Interval       Imeout         Retry Count                                                                                                    | 10 sec<br>30 sec<br>0 time                                                 |
| [ vmw1 ] Monitor Resource Properties          Info       Monitor(common)       Monitor(special)       Recovery Action         Interval       Timeout         Retry Count       Wait Time to Start Monitoring                                                                                                    | 10 sec<br>30 sec<br>0 time<br>0 sec                                        |
| [ vmw1 ] Monitor Resource Properties          Info       Monitor(common)       Monitor(special)       Recovery Action         Interval       Imeout         Retry Count       Wait Time to Start Monitoring                                                                                                    | 10 sec<br>30 sec<br>0 time<br>0 sec                                        |
| [ vmw1 ] Monitor Resource Properties          Info       Monitor(common)       Monitor(special)       Recovery Action         Interval                                                                                                    | 10 sec<br>30 sec<br>0 time<br>0 sec                                        |
| <ul> <li>[ vmw1 ] Monitor Resource Properties</li> <li>Info Monitor(common) Monitor(special) Recovery Action</li> <li>[nterval</li> <li>Timeout</li> <li>Retry Count</li> <li>Wait Time to Start Monitoring</li> <li>Monitor Timing</li> <li>Always</li> </ul>                                                                      | 10 sec<br>30 sec<br>0 time<br>0 sec                                        |
| <ul> <li>[ vmw1 ] Monitor Resource Properties</li> <li>Info Monitor(common) Monitor(special) Recovery Action</li> <li>Interval</li> <li>Timeout</li> <li>Retry Count</li> <li>Wait Time to Start Monitoring</li> <li>Monitor Timing         <ul> <li>Always</li> <li>Active</li> </ul> </li> </ul>                                  | 10 sec<br>30 sec<br>0 time<br>0 sec                                        |
| [ vmw1 ] Monitor Resource Properties          Info       Monitor(common)       Monitor(special)       Recovery Action         Interval                                                                                                    | 10 sec<br>30 sec<br>0 time<br>0 sec                                        |
| [ vmw1 ] Monitor Resource Properties          Info       Monitor(common)       Monitor(special)       Recovery Action         Interval                                                                                                    | 10 sec<br>30 sec<br>0 time<br>0 sec<br>Browse                              |
| [ vmw1 ] Monitor Resource Properties          Info       Monitor(common)       Monitor(special)       Recovery Action         Interval       Imeout       Retry Count         Wait Time to Start Monitoring       Monitor Timing       Agains         Active       Target Resource         Nicg Value       Monitor                 | 10 sec<br>30 sec<br>0 time<br>0 sec<br>Browse                              |
| [ vmw1 ] Monitor Resource Properties          Info       Monitor(common)       Monitor(special)       Recovery Action         Interval                                                                                                    | 10 sec<br>30 sec<br>0 time<br>0 sec<br>Browse                              |
| [ vmw1 ] Monitor Resource Properties          Info       Monitor(common)       Monitor(special)       Recovery Action         Interval                                                                                                    | 10 sec<br>30 sec<br>0 time<br>0 sec<br>Browse                              |
| [ vmw1 ] Monitor Resource Properties          Info       Monitor(common)       Monitor(special)       Recovery Action         Interval       Imeout       Retry Count         Wait Time to Start Monitoring       Monitor Timing       Agtive         Target Resource       Nicg Value       Choose servers that execute monitoring | 10 sec<br>30 sec<br>0 time<br>0 sec<br>Browse<br>                          |
| [ vmw1 ] Monitor Resource Properties          Info       Monitor(common)       Monitor(special)       Recovery Action         Interval                                                                                                    | 10 sec<br>30 sec<br>0 time<br>0 sec<br>Browse<br>0                         |
| [ vmw1 ] Monitor Resource Properties          Info       Monitor(common)       Monitor(special)       Recovery Action         Interval                                                                                                    | 10 sec<br>30 sec<br>0 time<br>0 sec<br>Browse<br>0 <u>+</u><br>Server      |
| [ vmw1 ] Monitor Resource Properties   Info Monitor(common) Monitor(special) Recovery Action   Interval Imeout   Retry Count   Wait Time to Start Monitoring   Monitor Timing   Agtive   Target Resource   Nicg Value Choose servers that execute monitoring                                                                        | 10       sec         30       sec         0       time         0       sec |

| 📓 [ vmw1 ] Monitor Resour  | ce Properties    |                 |                 | x |
|----------------------------|------------------|-----------------|-----------------|---|
| Info Monitor(common)       | Monitor(special) | Recovery Action |                 |   |
|                            |                  |                 |                 |   |
| Virtual Machine Resource   | vm1              |                 |                 |   |
| -                          |                  |                 | 45              |   |
| wait Time when External Mi | gration Occurs   |                 | 15 sec          |   |
|                            |                  |                 |                 |   |
|                            |                  |                 |                 |   |
|                            |                  |                 |                 |   |
|                            |                  |                 |                 |   |
|                            |                  |                 |                 |   |
|                            |                  |                 |                 |   |
|                            |                  |                 |                 |   |
|                            |                  |                 |                 |   |
|                            |                  |                 |                 |   |
|                            |                  |                 |                 |   |
|                            |                  |                 |                 |   |
|                            |                  |                 |                 |   |
|                            |                  |                 | OK Cancel Apply | y |

| 🕌 [ vmw1 ] Monitor Re       | esource Properties                 |                    | X               |  |
|-----------------------------|------------------------------------|--------------------|-----------------|--|
| Info Monitor(comm           | on) Monitor(special)               | Recovery Action    |                 |  |
| Recovery Action             | Executing failover to the          | e recovery target  |                 |  |
| Recovery Target             | vm1                                |                    | Browse          |  |
| Maximum <u>R</u> eactivatio | n Count                            |                    | 0 time          |  |
| Execute migration           | before failing over                |                    |                 |  |
| Maximum Failover Co         | oun <u>t</u>                       |                    | 1 time          |  |
|                             |                                    | $\bigtriangledown$ |                 |  |
| Execute Script bef          | Execute Script before Final Action |                    |                 |  |
|                             |                                    |                    |                 |  |
| Einal Action                | No operation                       |                    |                 |  |
|                             |                                    |                    |                 |  |
|                             |                                    |                    |                 |  |
|                             |                                    |                    | OK Cancel Apply |  |

# Associating with VMware HA

# Associating an instance of ExpressCluster X SingleServerSafe on a host with VMware HA

- (1) Create as many virtual machines as necessary.
- (2) Set up VMware HA from vCenter.
  - A) Right-click the data center in the inventory, and then select **New cluster** to create a cluster.
  - B) Drag and drop a host in the inventory to the created cluster to make the host participate in the cluster. Make all the hosts that are to be failover targets for the guest OS participate in the cluster.
  - C) Right-click the created cluster, and then select **Edit Settings** to display the cluster configuration window.
  - D) Select the left pane **Cluster Function** in the cluster configuration window, and then select **Enable VMware HA**.
  - E) If you require virtual machine monitoring by VMware HA, select the left pane VMware HA followed by Monitor Virtual Machine in the cluster configuration window, and then select Enable Virtual Machine Monitoring in the Virtual Machine Monitoring Status field.<sup>1</sup>
- (3) Install ExpressCluster X SingleServerSafe (SSS) on the Service Console of VMware ESX as described in the *ExpressCluster X Installation and Configuration Guide*.
- (4) Specify diskw for the installed SSS so that the shared disk in which the guest OS is stored is monitored. Select READ(O\_DIRECT) as the diskw monitor type, and select OS Shutdown as the final action. If using the user space monitor resource and shutdown stalling monitoring, set the monitoring method to keepalive.
- (5) Set up other monitors as appropriate.

<sup>&</sup>lt;sup>1</sup> For this setting to take effect, you must install VMware Tools on the guest and operate them.

# Associating an instance of ExpressCluster X on a guest and an instance of ExpressCluster X SingleServerSafe on a host with VMware HA

- (1) Perform the steps up to (2) in the previous section, "Associating an instance of ExpressCluster X SingleServerSafe on a host with VMware HA" (on Page 68).
- (2) Install ExpressCluster in the guest OS as described in the *ExpressCluster X* Installation and Configuration Guide.
- (3) Set up a cluster by using the ExpressCluster Builder and following the *ExpressCluster X Installation and Configuration Guide*.
- (4) Perform step (3) and the subsequent steps in the previous section, "Associating an instance of ExpressCluster X SingleServerSafe on a host with VMware HA" (on Page 68).

# Appendix A Sample Scripts

### vmpower.start.pl

This is a script for starting a virtual machine. Edit the <u>underlined</u> portion in accordance with your environment.

```
#!/usr/bin/perl -w
# Script for power on the Virtual Machine
use strict;
# Configuration
#-----
# The path to VM configuration file. This must be absolute UUID-based path.
my $cfg_path = "/vmfs/volumes/datastore-uuid/vm1/vm1.vmx";
# The interval to check the vm status. (second)
my $interval = 1;
# The maximum count to check the vm status.
my $max cnt = 100;
# The timeout to start the vm. (second)
my start_to = 10;
              _____
#-----
       ____
my $vmname = $cfg path; # VMname to be outputted on log.
$vmname =~ s/^(.*\/)(.*)(\.vmx)/$2/;
# VM operation command path
my $vmcmd = "/usr/bin/vmware-cmd";
# VM execution state map
my %state = (
 "VM_EXECUTION STATE ON" => "on",
 "VM EXECUTION STATE OFF" => "off",
 "VM_EXECUTION_STATE_SUSPENDED" => "suspended",
 "VM EXECUTION STATE STUCK" => "stuck",
 "VM EXECUTION STATE UNKNOWN" => "unknown"
);
# Main
#-----
exit 1 if (!&RegisterVm());
if (&IsPoweredOn()) {
 exit 0;
}
else{
 if (&PowerOn()) {
    if (&WaitPoweredOnDone()) {
     exit 0;
    1
   else{
     exit 1;
    }
  }
 else{
   exit 1;
  }
```

Appendix A Sample Scripts

```
}
                _____
# - - - - - -
# Functions
                _____
#-----
sub RegisterVm{
 my $svop = "-s register";
 my $vmcmd_list = $vmcmd . " -1";
 my @vmlist = `$vmcmd list`;
 my $ret = 0;
 my $opn ret;
 my $line;
  foreach (@vmlist) {
    if (/$cfg_path/) {
      &Log("[I] [$vmname] at localhost already registered.\n");
      return 1;
    }
  }
  $opn ret = open(my $fh, $vmcmd . " " . $svop . " " . $cfg path . " 2>&1 |");
  if (!$opn ret) {
    &Log("[E] [$vmname] at localhost: $vmcmd $svop could not be executed.\n");
    return 0;
  }
  $line = <$fh>;
  if (defined($line)) {
    &Log("[E] [$vmname] at localhost: Could not register VM: $line\n");
  }else{
    sret = 1;
    &Log("[I] [$vmname] at localhost: Registered.\n");
  }
  close($fh);
  return $ret;
  _____
#-
sub IsPoweredOn{
  if (&IsEqualState($state{"VM EXECUTION STATE ON"})) {
    return 1;
  }else{
    return 0;
}
                 _____
#
 _____
sub IsEqualState{
 my $vmop = "getstate";
 my $state = shift;
 my sret = 0;
 my $opn ret;
 my $line;
  $opn ret = open(my $fh, $vmcmd . " " . $cfg path . " " . $vmop . " 2>&1 |");
  if (!$opn_ret) {
    &Log("[E] [$vmname] at localhost: $vmcmd $vmop could not be executed.\n");
    return 0;
  }
  $line = <$fh>;
  if (defined($line)){
    chomp($line);
    if ($line =~ /^$vmop\(\)\s=\s(.+)$/) {
      $ret = 1 if ($1 eq $state);
      &Log("[D] [$vmname] at localhost: VM execution state is $1.\n");
```
```
}else{
       &Log("[E] [$vmname] at localhost: Could not get VM execution state: $line\n");
     }
  }
  close($fh);
  return $ret;
}
sub PowerOn{
  my $vmop = "start";
  my sret = 0;
  my $opn ret;
  my $line;
  $opn_ret = open(my $fh, $vmcmd . " " . $cfg_path . " " . $vmop . " 2>&1 |");
  if (!$opn ret) {
     &Log("[E] [$vmname] at localhost: $vmcmd $vmop could not be executed.\n");
    return 0;
  }
  eval{
    local $SIG{ALRM} = sub { die "timeout" };
    alarm($start_to);
    \ = < fh>;
    alarm(0);
  };
  alarm(0);
  if ($@){
     if($@ =~ /timeout/){
       &Log("[E] [$vmname] at localhost: Cound not start VM: timeout($start_to
second) n'';
       if (&IsEqualState($state{"VM EXECUTION STATE STUCK"})) {
         $ret = 1 if (&ResolveVmStuck());
       }
     }
  }
  else{
    if (defined($line)) {
       chomp($line);
       if ($line =~ /^$vmop\(\)\s=\s(.+)$/){
         if ($1 == 1){
            $ret = 1;
            &Log("[I] [$vmname] at localhost: Started.\n");
         }else{
            &Log("[E] [$vmname] at localhost: Cound not start VM: $1\n");
         }
       }else{
         &Log("[E] [$vmname] at localhost: Cound not start VM: $line\n");
         if (&IsEqualState($state{"VM_EXECUTION STATE STUCK"})){
            $ret = 1 if (&ResolveVmStuck());
         }
       }
     }
    close($fh);
  }
  return $ret;
}
                       #
                                                            _____
sub ResolveVmStuck{
  my $vmop = "answer";
```

```
Appendix A Sample Scripts
```

```
my $ret = 0;
  my $opn_ret;
  my $line;
  $opn ret = open(my $fh, "| ". $vmcmd . " " . $cfg path . " " . $vmop);
  if (!$opn_ret) {
    &Log("[E] [$vmname] at localhost: $vmcmd $vmop could not be executed.\n");
    return 0;
  }
  # Answering "1) I _moved it" to keep vm config.
  print($fh "1\n");
  close($fh);
  if (&IsEqualState($state{"VM EXECUTION STATE STUCK"})){
    &Log("[E] [$vmname] at localhost: VM stuck could not be resolved.\n");
  }else{
    $ret = 1;
    &Log("[I] [$vmname] at localhost: VM stuck is resolved.\n");
  }
  return $ret;
}
#-----
sub WaitPoweredOnDone{
  for (my $i = 0; $i < $max cnt; $i++) {</pre>
    if (&IsEqualState($state{"VM EXECUTION STATE ON"})){
      &Log("[I] [$vmname] at localhost: Powered on done. ($i)\n");
      return 1;
    }
    sleep $interval;
  }
  &Log("[E] [$vmname] at localhost: Not powered on done. ($max cnt)\n");
  return 0;
}
#-----
sub Log{
  my ($sec,$min,$hour,$mday,$mon,$year,$wday,$yday,$isdst) = localtime(time);
  $year += 1900;
  $mon += 1;
  my $date = sprintf "%d/%02d/%02d %02d:%02d:%02d", $year, $mon, $mday, $hour, $min,
$sec;
 print "$date $_[0]";
  return 0;
```

# vmpower.stop.pl

This is a script for stopping a virtual machine. Edit the <u>underlined</u> portion in accordance with your environment.

```
#!/usr/bin/perl -w
# Script for power off the Virtual Machine
#
use strict;
#-----
# Configuration
# The path to VM configuration file. This must be absolute UUID-based path.
my $cfg_path = "/vmfs/volumes/datastore-uuid/vm1/vm1.vmx";
# The interval to check the vm status. (second)
my sinterval = 5;
# The maximum count to check the vm status.
my $max_cnt = 100;
               -----
#-
my $vmname = $cfg path; # VMname to be outputted on log.
$vmname =~ s/^(.*\/)(.*)(\.vmx)/$2/;
# VM operation command path
my $vmcmd = "/usr/bin/vmware-cmd";
# VM execution state map
my %state = (
 "VM EXECUTION_STATE_ON" => "on",
 "VM_EXECUTION_STATE_OFF" => "off",
 "VM EXECUTION STATE SUSPENDED" => "suspended",
 "VM EXECUTION STATE STUCK" => "stuck",
 "VM EXECUTION STATE UNKNOWN" => "unknown"
);
#-----
# Main
#_____
if (&IsPoweredOn()) {
 if (&PowerOff()){
   if (!&WaitPoweredOffDone()) {
     exit 1;
   }
 }else{
   exit 1;
  }
}
if (&UnRegisterVm()) {
 exit 0;
}else{
 exit 1;
}
# Functions
#_____
            _____
sub IsPoweredOn{
```

```
if (&IsEqualState($state{"VM_EXECUTION_STATE_ON"})) {
    return 1;
  }else{
    return 0;
  }
}
                        _____
#----
sub IsEqualState{
  my $vmop = "getstate";
  my $state = shift;
  my sret = 0;
  my $opn_ret;
  my $line;
  $opn ret = open(my $fh, $vmcmd . " " . $cfg path . " " . $vmop . " 2>&1 |");
  if (!$opn ret) {
    &Log("[E] [$vmname] at localhost: $vmcmd $vmop could not be executed.\n");
    return 0;
  }
  $line = <$fh>;
  if (defined($line)) {
    chomp($line);
    if (sline = /^svmop() \s= s(.+) ) {
       $ret = 1 if ($1 eq $state);
       &Log("[D] [$vmname] at localhost: VM execution state is $1.\n");
    }else{
       &Log("[E] [$vmname] at localhost: Could not get VM execution state: $line\n");
  }
  close($fh);
  return $ret;
#_____
sub PowerOff{
  my $ret;
  # Soft stop.
  $ret = &PowerOffOpMode("soft");
  # Hard stop if Soft stop failed.
  if (!$ret) {
    $ret = &PowerOffOpMode("hard");
  }
  return $ret;
}
                   -----
#-----
sub PowerOffOpMode{
  my $vmop = "stop";
  my $powerop mode = shift;
  my $ret = 0;
  my $opn_ret;
  my $line;
  return 0 if ($powerop_mode !~ /^hard|soft$/);
  $opn_ret = open(my $fh, $vmcmd . " " . $cfg_path . " " . $vmop . " " . $powerop_mode .
" 2>&1 ");
  if (!$opn ret) {
    &Log("[E] [$vmname] at localhost: $vmcmd $vmop $powerop_mode could not be
executed.\n");
    return 0;
  }
```

```
$line = <$fh>;
  if (defined($line)) {
    chomp($line);
    if (sline = /^{svmop}(spowerop mode)) \le (.+) 
       if ($1 == 1){
         sret = 1;
         &Log("[I] [$vmname] at localhost: Stopped. ($powerop mode)\n");
       }else{
         &Log("[E] [$vmname] at localhost: Cound not stop ($powerop mode) VM: $1\n");
       }
     }else{
       &Log("[E] [$vmname] at localhost: Cound not stop ($powerop mode) VM: $line\n");
     }
  }else{
    if ($powerop mode eq "soft") {
       $ret = 1;
       &Log("[I] [$vmname] at localhost: Stopped. ($powerop mode) \n");
  }
  close($fh);
  return $ret;
}
  _____
# --
sub WaitPoweredOffDone{
  for (my $i = 0; $i < $max cnt; $i++) {</pre>
     if (&IsEqualState($state{"VM EXECUTION STATE OFF"})){
       &Log("[I] [$vmname] at localhost: Powered off done. ($i)\n");
       return 1;
     }
    sleep $interval;
  }
  &Log("[E] [$vmname] at localhost: Not powered off done. ($max cnt)\n");
  return 0;
}
#-----
sub UnRegisterVm{
  my $svop = "-s unregister";
  my $vmcmd_list = $vmcmd . " -1";
  my @vmlist = `$vmcmd_list`;
  my $ret = 0;
  my $opn_ret;
  my \$flag = 0;
  my $line;
  foreach (@vmlist) {
    if (/$cfg path/) {
       $flag = 1;
     }
  }
  if ($flag == 0) {
     &Log("[I] [$vmname] at localhost already unregistered.\n");
    return 1;
  }else{
     $opn_ret = open(my $fh, $vmcmd . " " . $svop . " " . $cfg_path . " 2>&1 |");
     if (!$opn ret) {
       &Log("[E] [$vmname] at localhost: $vmcmd $svop could not be executed.\n");
       return 0;
     }
     $line = <$fh>;
     if (defined($line)) {
```

```
&Log("[E] [$vmname] at localhost: Could not unregister VM: $line\n");
    }else{
      sret = 1;
      &Log("[I] [$vmname] at localhost: Unregistered.\n");
    }
    close($fh);
  }
  return $ret;
}
#-----
sub Log{
 my ($sec,$min,$hour,$mday,$mon,$year,$wday,$yday,$isdst) = localtime(time);
  $year += 1900;
 $mon += 1;
 my $date = sprintf "%d/%02d/%02d %02d:%02d", $year, $mon, $mday, $hour, $min,
$sec;
  print "$date $_[0]";
  return 0;
}
```

# clpvmmon.pl

This is a script for checking the start state of a virtual machine. Edit the <u>underlined</u> portion in accordance with your environment.

```
#!/usr/bin/perl -w
# Script for monitoring the Virtual Machine
#
use strict;
#______
# Configuration
# The path to VM configuration file. This must be absolute UUID-based path.
my $cfg path = "/vmfs/volumes/datastore-uuid/vm1/vm1.vmx";
# The interval to check the vm status. (second)
my $interval = 1;
_____
my $vmname = $cfg_path; # VMname to be outputted on log.
$vmname =~ s/^(.*\/)(.*)(\.vmx)/$2/;
\# VM operation command path
my $vmcmd = "/usr/bin/vmware-cmd";
# VM execution state map
my %state = (
 "VM_EXECUTION_STATE_ON" => "on",
 "VM_EXECUTION_STATE_OFF" => "off",
"VM_EXECUTION_STATE_SUSPENDED" => "suspended",
 "VM EXECUTION STATE STUCK" => "stuck",
 "VM EXECUTION STATE UNKNOWN" => "unknown"
);
# Main
# - - - -
      _____
system("\"ulimit\" -s unlimited");
while (&IsHbIncrease()) {
}
exit 0;
#-----
# Functions
#-----
              _____
sub IsHbIncrease{
 my $last hb = -1;
 for (my $i = 0; $i < 2; $i++) {
   if (&IsPoweredOn()){
     my hb = \&GetHb();
     if ( = -1) {
       return 0;
     }
     if ($hb == $last hb) {
       &Log("[I] [$vmname] is stalled.\n");
       return 0;
     }else{
       last hb = last;
     1
    }else{
```

```
&Log("[I] [$vmname] is powered off.\n");
      return 0;
    }
    sleep $interval;
  }
  return 1
#-----
                    _____
sub GetHb{
 my $vmop = "getheartbeat";
 my $ret = -1;
 my $opn_ret;
 my $line;
  $opn ret = open(my $fh, $vmcmd . " " . $cfg path . " " . $vmop . " 2>&1 |");
  if (!$opn_ret){
    &Log("[E] [$vmname] at localhost: $vmcmd $vmop could not be executed.\n");
    return -1;
  }
  $line = <$fh>;
  if (defined($line)) {
    chomp($line);
    if ($line =~ /^$vmop\(\)\s=\s(.+)$/){
      $ret = $1;
#
      &Log("[D] [$vmname] at localhost: Got VM heartbeat count $1.\n");
    }else{
      &Log("[E] [$vmname] at localhost: Could not get VM heartbeat count: $line\n");
    }
  }
  close($fh);
  return $ret;
}
#-----
sub IsPoweredOn{
  if (&IsEqualState($state{"VM EXECUTION STATE ON"})) {
    return 1;
  }else{
    return 0;
  }
#_____
sub IsEqualState{
 my $vmop = "getstate";
 my $state = shift;
 my sret = 0;
 my $opn ret;
 my $line;
  $opn ret = open(my $fh, $vmcmd . " " . $cfg path . " " . $vmop . " 2>&1 |");
  if (!$opn ret) {
    &Log("[E] [$vmname] at localhost: $vmcmd $vmop could not be executed.\n");
    return 0;
  }
  $line = <$fh>;
  if (defined($line)) {
    chomp($line);
    if ($line =~ /^$vmop\(\)\s=\s(.+)$/) {
      sret = 1 if ($1 eq $state);
#
      &Log("[D] [$vmname] at localhost: VM execution state is $1.\n");
    }else{
      &Log("[E] [$vmname] at localhost: Could not get VM execution state: $line\n");
```

### vmpreaction.sh

This is a script for Linux that issues a failover request from ExpressCluster on a guest to ExpressCluster on a host. Edit the <u>underlined</u> portion in accordance with your environment.

#### 1. When the version of ExpressCluster on host OS is X2.1.

#### 2. When the version of ExpressCluster on host OS is X3.0 or later.

**Note:** In case that the version of ExpressCluster on guest OS is X2.1, clprexec command is not included. Use clptrnreq command, or retrieve clprexec command from ExpressCluster CD and use the command.

### vmpreaction.bat

This is a batch file for Windows that issues a failover request from ExpressCluster on a guest to ExpressCluster on a host. Edit the <u>underlined</u> portion in accordance with your environment.

#### 1. When the version of ExpressCluster on host OS is X2.1.

#### 2. When the version of ExpressCluster on host OS is X3.0 or later.

**Note:** In case that the version of ExpressCluster on guest OS is X2.1, clprexec command is not included. Use clptrnreq command, or retrieve clprexec command from ExpressCluster CD and use the command.

# clphostmon\_wrap.sh

This is a wrapper script for using clphostmon.pl. Edit the <u>underlined</u> portion in accordance with your environment.

```
#!/bin/sh
#
 Wrapper script for clphostmon.pl
#
#
#_____
# Configuration
#_____
# Specify the path of clphostmon.pl. It must be absolute path.
# e,g CLPHOSTMON_PATH="/opt/nec/clusterpro/work/clphostmon.pl"
CLPHOSTMON_PATH="absolute path of clphostmon.pl"
#------
                                .
_____
                _____
export PERL_LWP_SSL_VERIFY_HOSTNAME=0
export
LD_LIBRARY_PATH=$LD_LIBRARY_PATH:/opt/vmware/vma/lib64:/opt/vmware/vma/lib
perl $CLPHOSTMON_PATH
```

### clphostmon.pl

This is a script for checking the host status. Edit the <u>underlined</u> portion in accordance with your environment.

# hostname hostname ... <1> # vifp listservers esxi hostname ... <2> ESXi

```
#!/usr/bin/perl -w
# Script for monitoring the hardware
use strict;
use warnings;
use VMware::VILib;
use VMware::VIRuntime;
use VMware::VmaTargetLib;
#------
# Configuration
#-----
                    _____
# vMA and target host : vMA hostname and ESXi Host name
# e.g my @vMA_and_target_host1 = ("vMA_host1", "ESXi_host1");
# monitoring disks on host : The path to disk device file. Disk device path
                       must be absolute path.
#
                       We can set plural values in this variable.
#
#
                       If we do not want to monitor disks, we should set
                       this variable to undef as follows.
# e.g my @monitoring_disks_on_host1 = undef;
# monitoring pnics on host : vmnic name. e.g vmnic0
                       We can set plural values in this variable.
#
                       If we do not want to monitor nics, we should set
#
                       this variable to undef as follows.
# e.g my @monitoring_pnics_on_host1 = undef;
# Configuration for server1
my @vMA and target host1 = ("hostname of vma ... <1>", "hostname of esxi ... <2>");
my @monitoring_disks_on_host1 = ("device file path", ...);
my @monitoring_pnics_on_host1 = ("<u>vmnic name</u>",...);
# Configuration for server2
my @vMA and target host2 = ("hostname of vma", "hostname of esxi");
my @monitoring_disks_on_host2 = ("device file path",...);
my @monitoring pnics on host2 = ("vmnic name", ...);
my @search_host = ([@vMA_and_target_host1], [@vMA_and_target_host2]);
my @search_disks = ([@monitoring_disks_on_host1], [@monitoring_disks_on_host2]);
my @search_pnics = ([@monitoring_pnics_on_host1],[@monitoring_pnics_on_host2]);
#------
my $target_host;
my @monitoring disks;
my @monitoring_pnics;
my $EXIT CODE = 0;
my \$TRACE = (1 << 0);
my $INFO = (1 << 1);
my $WARN = (1 << 2);</pre>
```

```
my \$ERR = (1 << 3);
my $LOG RELEASE = ($INFO | $WARN | $ERR);
#_____
# Main
#----
           _____
                      _____
                                   _____
chomp(my $local host = `hostname`);
log write($INFO, "Monitoring start on $local host.\n");
for (my $i= 0; $i < $#search host + 1; $i++) {</pre>
  if($search_host[$i][0] eq $local_host) {
     $target_host = $search_host[$i][1];
     @monitoring_disks = @{$search_disks[$i]};
     @monitoring_pnics = @{$search_pnics[$i]};
     last;
  }
if (!defined($target host)) {
  log write ($ERR,
     "\$local host was not found in specified vMA array. n";
  exit (1);
}
my $host exist;
my @esx lists = VmaTargetLib::enumerate targets();
foreach my $my esx (@esx lists) {
  if ($my_esx->name() eq $target_host) {
     $host_exist = 1;
     last;
  }
if (defined($host_exist)) {
  log_write($INFO, "Connecting target server : $target_host\n");
} else {
  log_write($ERR, "Could not find target server in credential store.\n");
  exit (1);
}
my $fast login = VmaTargetLib::query target($target host);
$fast login->login();
log write($INFO, "Connected.\n");
my $host = Vim::find_entity_view(view_type => 'HostSystem');
if (!defined($host)) {
  log_write($ERR, "Could not get HostSystem view.\n");
  exit (1);
}
eval {
  if (defined($monitoring disks[0])) {
     $EXIT CODE = MonitoringDisk($host, @monitoring disks);
  }
};
if ($@) {
  log write($ERR, "Exception error occurred:\n $@\n");
  $EXIT CODE = 1;
}
eval {
  if (defined($monitoring pnics[0])) {
     $EXIT_CODE = MonitoringNetwork($host, @monitoring_pnics);
  }
};
if ($@) {
  log write($ERR, "Exception error occurred:\n $@\n");
  $EXIT CODE = 1;
}
```

```
$fast login->logout();
log write($INFO, "Monitoring completed:$EXIT CODE\n");
exit ($EXIT CODE);
#------
# Functions
#-----
                      _____
sub MonitoringDisk {
  my ($hview, @target disks) = @ ;
  my \$RESULT = 0;
  log write($INFO, "Monitoring storage start.\n");
  my $storage =
    Vim::get_view(mo_ref => $hview->configManager->storageSystem);
  log write($INFO, "Refresh storage information.\n");
  $storage->RefreshStorageSystem();
  log write($INFO, "Rescan HBAs.\n");
  $storage->RescanAllHba();
  foreach my $disk (@target disks) {
     log write($INFO, "Access target disk: $disk.\n");
    my $part_info =
        $storage->RetrieveDiskPartitionInfo(devicePath => $disk);
     if ($#$part info < 0) {
       log write($ERR, "Could not access target disk.\n");
       \$RESULT = 1;
     }
     foreach (@$part info) {
       log_write($INFO, "Access succeeded.\n");
       my $disk size =
       ConvirtUnit($_->spec->totalSectors * 512);
log_write($INFO, "Disk Size is $disk_size \n");
     }
  }
  log write($INFO, "Monitoring storage completed.\n");
  return $RESULT;
#_____
                         _____
sub MonitoringNetwork {
  my ($hview, @target_pnics) = @_;
  my \$RESULT = 0;
  log write($INFO, "Monitoring network start.\n");
  my $network =
    Vim::get view(mo ref => $hview->configManager->networkSystem);
  log write($INFO, "Refresh network information.\n");
  $network->RefreshNetworkSystem();
  log write($INFO, "Collect the nic status.\n");
  my $pnics = $network->networkInfo->pnic;
  foreach my $target_pnic (@target_pnics) {
    my $exist = 0;
     foreach my $pnic (@$pnics) {
       if ($target pnic eq $pnic->device) {
          $exist = 1;
         my $link = $pnic->linkSpeed;
          if (defined($link)) {
            log_write($INFO,
               "$target pnic : Link is Up.\n");
          } else {
            log_write($ERR,
               "$target_pnic : Link is Down.\n");
            \$RESULT = 1;
          }
       }
```

Appendix A Sample Scripts

```
if ($exist == 0) {
       log write($ERR, "$target_pnic : Missing device.\n");
       \$RESULT = 1;
     }
  }
  log write($INFO, "Monitoring network completed.\n");
  return $RESULT;
#-----
sub ConvirtUnit {
  my ($size) = 0_;
  my $convirt_size;
  if ($size <= 0 || $size eq '') {
    return $size;
  }
  if ($size < 1024) {
    $convirt size = $size . "Bytes";
  } elsif ($size < 1024 * 1024) {
    $convirt_size = sprintf("%.2f", $size / 1024) . "KBytes";
  } elsif ($size < 1024 * 1024 * 1024) {
    $convirt size = sprintf("%.2f",
       $size / (1024 * 1024)) . "MBytes";
  } elsif ($size < 1024 * 1024 * 1024 * 1024) {
    $convirt_size = sprintf("%.2f",
       $size / (1024 * 1024 * 1024)) . "GBytes";
  } else {
     $convirt_size = sprintf("%.2f",
       $size / (1024 * 1024 * 1024)) . "TBytes";
  }
  return $convirt size;
#-----
sub log write {
  my ($level, $string) = @ ;
  my $pre level;
  if ($level & $LOG RELEASE) {
     if (\$ == \$ TRACE) {
       $pre_level = "T";
    } elsif ($level == $INFO) {
    $pre_level = "I";
} elsif ($level == $WARN) {
       $pre level = "W";
     } elsif ($level == $ERR) {
      $pre_level = "E";
     } else {
       $pre_level = "U";
    1
  } else {
    # not print log
    return 0;
  }
  my $ctime = get ctime();
  my $head = sprintf("%s %s : ", $pre level, $ctime);
  print "$head $string";
  return 0;
}
# _ _ _ _ _ _ _ _ _ _ _ _ _ _ _
                         ------
sub get ctime {
  my $time = time;
```

# stdnhost\_wrap.sh

This is a wrapper script for using shutdownhost.pl. Edit the <u>underlined</u> portion in accordance with your environment.

```
#!/bin/sh
#
# Wrapper script for shutdownhost.pl
#
# Configuration
#-----
# Specify the path of shutdownhost.pl. It must be absolute path.
# e,g STDNHOST_PATH="/opt/nec/clusterpro/work/shutdownhost.pl"
STDNHOST_PATH="absolute path of shutdownhost.pl"
#-----
                                  .
_____
export PERL_LWP_SSL_VERIFY_HOSTNAME=0
export
LD_LIBRARY_PATH=$LD_LIBRARY_PATH:/opt/vmware/vma/lib64:/opt/vmware/vma/lib
perl $STDNHOST_PATH
```

### shutdownhost.pl

This is a script for shutting down the host. Edit the <u>underlined</u> portion in accordance with your environment.

```
# hostname
[hostname] ... <1>
# vifp listservers
[esxi hostname] ... <2> ESXi
```

```
#!/usr/bin/perl -w
# Script for shutting down ESXi host;
use strict;
use warnings;
use VMware::VILib;
use VMware::VIRuntime;
use VMware::VmaTargetLib;
# Configuration
#_____
# vMA and target host : vMA hostname and ESXi Host name
# e.g my @vMA and target host1 = ("vMA host1", "ESXi host1");
# Configuration for server1
my @vMA_and_target_host1 = ("hostname of vma ... <1>", "hostname of esxi ... <2>");
# Configuration for server2
my @vMA and target host2 = ("hostname of vma", "hostname of esxi");
my @search host = ([@vMA and target host1], [@vMA and target host2]);
# Specify log path.
# e.g my $log_path = "/opt/nec/clusterpro/log/shutdownhost.log";
my $log_path = "log file path";
#----
my $target host;
my $EXIT CODE = 0;
my \$TRACE = (1 << 0);
my \$INFO = (1 << 1);
my $WARN = (1 << 2);
my \ \$ERR = (1 << 3);
my $LOG RELEASE = ($INFO | $WARN | $ERR);
# Main
#----
           _____
log_write($INFO, "Shutdown the host starting.\n");
eval {
  chomp(my $local host = `hostname`);
  for (my i = 0; \bar{i} < \#search host + 1; i + \} {
    if($search_host[$i][0] eq $local_host) {
      $target_host = $search_host[$i][1];
      last;
    }
```

```
if (!defined($target_host)) {
     log write($ERR,
       "$local host was not found in specified vMA array. \n");
     exit (1);
  }
  my $host exist;
  my @esx lists = VmaTargetLib::enumerate_targets();
  foreach my $my esx (@esx lists) {
     if ($my esx->name() eq $target host) {
       $host_exist = 1;
       last;
     }
  }
  if (defined($host exist)) {
     log_write($INFO, "Connecting target server : $target host\n");
  } else {
     log write ($ERR,
       "Could not find target server in credential store.\n");
     exit (1);
  }
  my $fast_login = VmaTargetLib::query_target($target_host);
  $fast login->login();
  log_write($INFO, "Connected.\n");
  log write($INFO,
     "Sending request to shutdown $target_host from $local_host<n");</pre>
  my $host = Vim::find_entity_view(view_type => 'HostSystem');
  $host->ShutdownHost(force => 1);
  log write($INFO, "Done.\n");
  $fast login->logout();
};
if ($@) {
  log write($ERR, "Exception error occurred:\n $@\n");
  $EXIT CODE = 1;
}
exit ($EXIT CODE);
                           _____
#-----
sub log write {
  my ($level, $string) = @_;
  my $pre level;
  if ($level & $LOG RELEASE) {
     if ($level == $TRACE) {
       $pre_level = "T";
     } elsif ($level == $INFO) {
       $pre_level = "I";
     } elsif ($level == $WARN) {
       $pre level = "W";
     } elsif ($level == $ERR) {
       $pre level = "E";
     } else {
       $pre_level = "U";
     }
  } else {
     # not print log
     return 0;
  }
  my $ctime = get ctime();
  my $head = sprintf("%s %s : ", $pre level, $ctime);
  open(OUT, "+>>$log path");
```